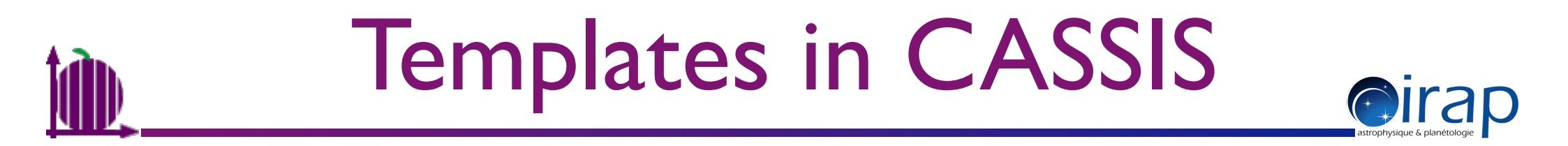

#### Use cases : create/edit templates

Use case I: Create a template for cyanopolyynes HC<sub>2n+1</sub>N

http://cassis.irap.omp.eu

Sandrine BOTTINELLI, 2014-03-19

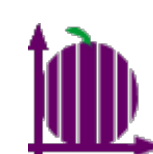

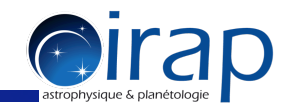

#### Click on the icon $\bigcirc$ or go to the "Templates" menu $\rightarrow$ Manage Templates

| $\Theta \odot \Theta$    | Man                    | age Temp    | olates – o | latabase  | from SQLI | TE (cass  | is201402   | 205.db)   |        |        |      |      |          |
|--------------------------|------------------------|-------------|------------|-----------|-----------|-----------|------------|-----------|--------|--------|------|------|----------|
| Templates of CASSIS      | Species of             | of the sele | ected ten  | nplates – |           |           |            |           |        |        |      |      |          |
| All Species              | Species                | Tag         | DB         | Coll      | C-Dens    | Abun      | Beta       | Tex       | TKin   | Fwhm   | Size | Vexp | Selected |
| Full CDMS                | 0000                   |             |            |           |           |           |            |           |        |        |      |      |          |
| Full JPL                 |                        |             |            |           |           |           |            |           |        |        |      |      |          |
| Full NIST                | 0000                   |             |            |           |           |           |            |           |        |        |      |      |          |
| Full VASTEL              |                        |             |            |           |           |           |            |           |        |        |      |      |          |
| C_rich_AGB1              |                        |             |            |           |           |           |            |           |        |        |      |      |          |
| C_rich_AGB2              |                        |             |            |           |           |           |            |           |        |        |      |      |          |
| COs                      | 1000                   |             |            |           |           |           |            |           |        |        |      |      |          |
| Highmass_SFR             |                        |             |            |           |           |           |            |           |        |        |      |      |          |
| ISM                      |                        |             |            |           |           |           |            |           |        |        |      |      |          |
| Lowmass_hot_corino       |                        |             |            |           |           |           |            |           |        |        |      |      |          |
| Lowmass_rich_mol_outflow | 1000                   |             |            |           |           |           |            |           |        |        |      |      |          |
| Orion compact ridge      |                        |             |            |           |           |           |            |           |        | 7      |      |      |          |
| Orion extended ridge     |                        |             |            |           | Add sele  | ected sp  | ecies to t | he new te | mplate |        |      |      |          |
| Orion hot core           |                        |             |            |           |           |           |            |           |        |        |      |      |          |
| Orion_plateau_hvf        | Species of             | of the nev  | v templa   | te        |           |           |            |           |        |        |      |      |          |
| Orion_plateau_lvf        | N(H <sub>2</sub> ) [cr | n-²]: 1     |            |           |           |           |            |           |        |        |      |      |          |
| X_gal                    | Spacias                | Tag         |            | Coll      | C-Dong    | Abup      | Poto       | Tax       | Tkin   | Ewhm   | Sizo | V    | Salactad |
|                          | species                | Tag         | DB         | COII      | C-Dells   | Abun      | Deld       | Tex       | 1 KIII | FWIIII | 3126 | •exp | Selected |
|                          | 1000                   |             |            |           |           |           |            |           |        |        |      |      |          |
|                          |                        |             |            |           |           |           |            |           |        |        |      |      |          |
|                          |                        |             |            |           |           |           |            |           |        |        |      |      |          |
|                          |                        |             |            |           |           |           |            |           |        |        |      |      |          |
|                          |                        |             |            |           |           |           |            |           |        |        |      |      |          |
|                          |                        |             |            |           |           |           |            |           |        |        |      |      |          |
|                          |                        |             |            |           |           |           |            |           |        |        |      |      |          |
|                          | 1000                   |             |            |           |           |           |            |           |        |        |      |      |          |
|                          |                        |             |            |           |           |           |            |           |        |        |      |      |          |
|                          | 0.000                  |             |            |           |           |           |            |           |        |        |      |      |          |
|                          | 100                    |             |            |           |           |           |            |           |        |        |      |      |          |
|                          |                        |             |            |           |           |           |            |           |        |        |      |      |          |
|                          | 1000                   |             |            |           |           |           |            |           |        |        |      |      |          |
|                          |                        |             |            |           |           |           |            |           |        |        |      |      |          |
| Import Export Delete     |                        |             |            |           | Add       | Clear the | e new ten  | nplate    | Save a | s      |      |      |          |

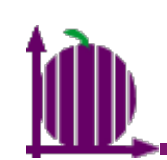

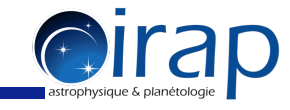

|         | 00                          |                                        | Manage Te             | mplates – da  | atabase from | SQLITE (cas  | ssis2014020  | 05.db)      |       |        |      |        |          |     |
|---------|-----------------------------|----------------------------------------|-----------------------|---------------|--------------|--------------|--------------|-------------|-------|--------|------|--------|----------|-----|
| ſ       | Templates of CASSIS         | Species of t                           | ne selected templates |               |              |              |              |             |       |        |      |        |          |     |
|         | All Species                 | Species                                | Tag DB                | Coll          | C-Dens       | Abun         | Beta         | Tex         | TKin  | Fwhm   | Size | Vexp   | Selected |     |
|         | FUILCOMS                    | HD                                     | 3501 CDMS             | -no-          | 7.00E14      | 1.00E-8      | 0.00E0       | 100.00      | 10.00 | 1.00   | 3.00 | 0.00E0 | <b>Z</b> | •   |
|         | Full JPL                    | H2D+                                   | 4501 CDMS             | -no-          | 7.00E14      | 1.00E-8      | 0.00E0       | 100.00      | 10.00 | 1.00   | 3.00 | 0.00E0 | <b>v</b> |     |
| I. Sele | ctian existing              | HD2+                                   | 5501 CDMS             | -no-          | 7.00E14      | 1.00E-8      | 0.00E0       | 100.00      | 10.00 | 1.00   | 3.00 | 0.00E0 |          |     |
| _       | Full VASTEL                 | HeH+                                   | 5502 CDMS             | -no-          | 7.00E14      | 1.00E-8      | 0.00E0       | 100.00      | 10.00 | 1.00   | 3.00 | 0.00E0 | <b>v</b> |     |
| templa  | tedingsthe panel            | C-atom                                 | 12501 CDMS            | catom.dat     | 7.00E14      | 1.00E-8      | 0.00E0       | 100.00      | 10.00 | 1.00   | 3.00 | 0.00E0 |          |     |
| cempia  | C_rich_AGB2                 | BH                                     | 12502 CDMS            | -no-          | 7.00E14      | 1.00E-8      | 0.00E0       | 100.00      | 10.00 | 1.00   | 3.00 | 0.00E0 |          |     |
| "Tomo   | lever of CACCIC"            | C-12                                   | 12503 CDMS            | -no-          | 7.00E14      | 1.00E-8      | 0.00E0       | 100.00      | 10.00 | 1.00   | 3.00 | 0.00E0 |          |     |
| remp    |                             | CH                                     | 13502 CDMS            | -110-         | 7.00E14      | 1.00E-8      | 0.00E0       | 100.00      | 10.00 | 1.00   | 3.00 | 0.00E0 |          |     |
|         | ISM                         | CH+                                    | 13503 CDMS            | -no-          | 7.00E14      | 1.00E-8      | 0.00E0       | 100.00      | 10.00 | 1.00   | 3.00 | 0.00E0 |          |     |
| e.g. A  |                             | CH+, v=                                | 13504 CDMS            | -no-          | 7.00F14      | 1.00E-8      | 0.00E0       | 100.00      | 10.00 | 1.00   | 3.00 | 0.00F0 | <b>V</b> |     |
|         | Lowmass_rich_mol_outflow    | CH+, v=                                | 13505 CDMS            | -no- <b>2</b> | Thous        | ctoof        | chari        | 00000       | ntain | 1.00   | 3.00 | 0.00E0 |          |     |
|         | Massive_star_forming_region | C-12-+                                 | 13506 CDMS            | <b>L</b> .    | 111611       | SLOI         | Speci        | C3 CO       | ILan  | eu 100 | 3.00 | 0.0050 |          | -7  |
|         | Orion_compact_ridge         |                                        |                       |               | A Add        | l selected s | pecies to th | e new templ |       |        |      |        |          |     |
|         | Orion_extended_ridge        |                                        |                       | In            | this t       | empi         | ate ap       | opear       | in tr | ie 📃   |      |        |          |     |
|         | Orion_hot_core              | <b>*</b> . <del></del>                 |                       |               |              |              |              |             |       |        |      |        |          |     |
|         | Orion_plateau_hvf           | Species of the                         | ne new template       | Da            | nel "S       | pecie        | es of 1      | the se      | lecte | be     |      |        |          |     |
|         | Orion_plateau_lvf           | N(H <sub>2</sub> ) [cm <sup>-2</sup> ] | : 1                   | P             |              | peer         |              |             |       |        |      |        |          |     |
|         | X_gal                       | Enociac                                | Tag DR                | to            | mplat        | ~            | Poto         | Там         | TIVia | Eulom  | Size | V      | Salastad |     |
|         |                             | species                                |                       |               | Inplat       | C Abun       | Bela         | 100 00      | 10.0  | FWIT   | SIZE | exp    | Selected | -11 |
|         |                             | CO, V=0                                | 2000 CDIVIS           | co.uata(p     | 7.00E14      | 1.00E-0      | 2.00E-5      | 100.00      | 10.0  | 0 1.00 | 5.00 | 0.00E  |          | -   |
|         |                             |                                        |                       |               |              |              |              |             |       |        |      |        |          |     |
|         |                             |                                        |                       |               |              |              |              |             |       |        |      |        |          |     |
|         |                             |                                        |                       |               |              |              |              |             |       |        |      |        |          |     |
|         |                             |                                        |                       |               |              |              |              |             |       |        |      |        |          |     |
|         |                             |                                        |                       |               |              |              |              |             |       |        |      |        |          |     |
|         |                             |                                        |                       |               |              |              |              |             |       |        |      |        |          |     |
|         |                             |                                        |                       |               |              |              |              |             |       |        |      |        |          |     |
|         |                             |                                        |                       |               |              |              |              |             |       |        |      |        |          |     |
|         |                             |                                        |                       |               |              |              |              |             |       |        |      |        |          |     |
|         |                             |                                        |                       |               |              |              |              |             |       |        |      |        |          |     |
|         |                             |                                        |                       |               |              |              |              |             |       |        |      |        |          |     |
|         |                             |                                        |                       |               |              |              |              |             |       |        |      |        |          |     |
|         |                             |                                        |                       |               |              |              |              |             |       |        |      |        |          |     |
|         |                             |                                        |                       |               |              |              |              |             |       |        |      |        |          |     |
|         |                             |                                        |                       |               |              |              |              |             |       |        |      |        |          |     |
|         |                             |                                        |                       |               |              |              |              |             |       |        |      |        |          |     |
|         |                             |                                        |                       |               |              |              |              |             |       |        |      |        |          |     |
|         |                             |                                        |                       |               |              |              |              |             |       |        |      |        |          |     |
|         |                             |                                        |                       |               |              |              |              |             |       |        |      |        |          |     |
|         |                             |                                        |                       |               |              |              |              |             |       |        |      |        |          |     |
|         |                             |                                        |                       |               |              |              |              |             |       |        |      |        |          |     |
|         |                             |                                        |                       |               |              |              |              |             |       |        |      |        |          |     |
|         |                             |                                        |                       |               |              |              |              |             |       |        |      |        |          |     |
|         | Import Export Delete        |                                        |                       |               | Add          | Cleart       | he new tem   | plate Sa    | veas  |        |      |        |          |     |
|         | Laport Delete               |                                        |                       |               |              | crear c      |              |             |       |        |      |        |          |     |

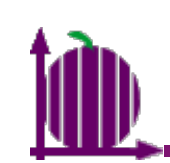

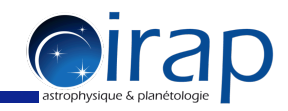

| Templates of CASIS         \$ Species of the selected templates           Full COMS         Full PL         Species of the selected templates         To Click con the Selected template         Species of the selected templates           Full COMS         Full PL         Species of the selected templates         To Click con the Selected template         Species of the selected templates           Full PL         Full PL         Species of the selected templates         To Click con the Selected template         Species of the selected templates           Full PL         Full PL         Full PL         Full PL         Full PL         Full PL           Full NST         Full PL         Full PL         Full PL         Full PL         Full PL           Full NST         Full NST         Full PL         Full PL         Full PL         Full PL           Full NST         Full NST         Full PL         Full PL         Full PL         Full PL           Crich ACB1         Full PL         Full PL         Full PL         Full PL         Full PL           Crich ACB1         Full PL         Full PL         Full PL         Full PL         Full PL         Full PL         Full PL         Full PL         Full PL         Full PL         Full PL         Full PL         Full PL         Full PL         Full PL <th>00</th> <th></th> <th></th> <th>Manage T</th> <th>emplates – da</th> <th>tabase from</th> <th>SQLITE (cas</th> <th>sis2014020</th> <th>5.db)</th> <th></th> <th></th> <th></th> <th></th> <th></th>                              | 00                          |                                        |             | Manage T  | emplates – da | tabase from | SQLITE (cas | sis2014020    | 5.db)      |        |        |        |        |          |
|----------------------------------------------------------------------------------------------------|-----------------------------|----------------------------------------|-------------|-----------|---------------|-------------|-------------|---------------|------------|--------|--------|--------|--------|----------|
| No. Species         Tail COM         Species         Tail Com         Species         Tail Com         Species         Tail Com         Species         Tail Com         Species         Tail Com         Species         Tail Com         Species         Species         Species         Tail Com         Species         Species <thspecies< th=""></thspecies<>                                                                                                    | Templates of CASSIS         | Species of t                           | he selected | templates | 5             |             |             |               |            |        |        |        |        |          |
| Full COMS         HO         3301 COMS         no-         Zool 14         Look = 8         Double         Look = 1         Look = 1 <thlook 1<="" =="" td=""><td>All Species</td><td>Species</td><td>Tag</td><td>DB</td><td>Coll</td><td>C-Dens</td><td>Abun</td><td>Beta</td><td>Te</td><td>ckinon</td><td>FWDE</td><td>ected"</td><td>vto (</td><td>Selected</td></thlook> | All Species                 | Species                                | Tag         | DB        | Coll          | C-Dens      | Abun        | Beta          | Te         | ckinon | FWDE   | ected" | vto (  | Selected |
| Full NT     Full NT     Full NST     Full NS                                                                                                    | Full CDMS                   | HD                                     | 3501        | CDMS      | -no-          | 7.00E14     | 1.00E-8     | 0.00E0        | 100.00     | 10.00  | 1.00   | 3.00   | 0.00E0 |          |
| Full NST     Full NST       Full NST     Full NST       Crith, AGB1     Side (LMS)       Crith, AGB2     Side (LMS)       Crith, AGB2     Side (LMS)       Cos     Full NST       Highmas, SIR     Side (LMS)       ISM     Side (LMS)       ISM     Side (LMS)       Cos     Side (LMS)       Cos     Side (LMS)       Cos     Side (LMS)       Cos     Side (LMS)       Cos     Side (LMS)       Cos     Side (LMS)       Import     Side (LMS)       Cos     Side (LMS)       Cos     Side (LMS)       Cos     Side (LMS)       Cos     Side (LMS)       Import     Side (LMS)       Cos     Side (LMS)       Cos     Side (LMS)       Cos     Side (LMS)       Cos     Side (LMS)       Cos     Side (LMS)       Cos     Side (LMS)       Cos     Side (LMS)       Cos     Side (LMS)       Cos     Side (LMS)       Cos     Side (LMS)       Cos     Side (LMS)       Cos     Side (LMS)       Cos     Side (LMS)       Side (LMS)     Side (LMS)       Side (LMS)                                                                                                    | Full JPL                    | H2D+                                   | 4501        | CDMS      | -no-          | 7.00E14     | 1.00E-8     | 0.00E0        | 100.00     | select |        | hedies | 0.00E0 |          |
| Full VASTEL     C_rich, AGE2       C_rich, AGE3     C_rich, AGE3       C_rich, AGE3     Cos       Highmas, SFR     ISM       ISM     Iowmass, Inh, mol, outhow       Lowmass, Inh, mol, outhow     non-       Vinn, Josef     Non-       Orion, constant, ridge     non-       Orion, stended, ridge     non-       Orion, plateau, Ivf     Nob.       Orion, plateau, Ivf     Nob.       Species of the new template       Nob.     Species of the new template       Nob.     Coll       CO, v=0     28503/CDMS       CO, v=0     28503/CDMS       Add     Clear the new template                                                                                                    | Full NIST                   | HD2+                                   | 5501        | CDMS      | -no-          | 7.00E14     | 1.00E-8     | 0.00E0        | 100.00     |        | a11.00 |        | 0.00E0 |          |
| C_rich, AGE1         C_rich, AGE1         Construction         Construction<                                                                                                    | Full VASTEL                 | HeH+                                   | 12501       | CDMS      | -no-          | 7.00E14     | 1.00E-8     | 0.00E0        | 100.00     | 10.00  | 1.00   | 3.00   | 0.00E0 |          |
| C_rdcl,AG62         COS         Some         200813         1000         1000         1000         1000         1000         1000         1000         1000         1000         1000         1000         1000         1000         1000         1000         1000         1000         1000         1000         1000         1000         1000         1000         1000         1000         1000         1000         1000         1000         1000         1000         1000         1000         1000         1000         1000         1000         1000         1000         1000         1000         1000         1000         1000         1000         1000         1000         1000         1000         1000         1000         1000         1000         1000         1000         1000         1000         1000         1000         1000         1000         1000         1000         1000         1000         1000         1000         1000         1000         1000         1000         1000         1000         1000         1000         1000         1000         1000         1000         1000         1000         1000         1000         1000         1000         1000         1000         1000                                                                                                    | C_rich_AGB1                 |                                        | 12501       | CDMS      | catom.dat     | 7.00E14     | 1.00E-8     | 0.00E0        | 100.00     | 10.00  | 1.00   | 3.00   | 0.00E0 |          |
| COS<br>Highmass_FR         Col         Cos         Cos                                                                                                    | C_rich_AGB2                 |                                        | 12502       | CDMS      | -110-         | 7.00E14     | 1.00E-8     | 0.00E0        | 100.00     | 10.00  | 1.00   | 3.00   | 0.00E0 |          |
| Highmass_SFR       UM       13502 CDMS       noc.       200214       10002       10000       10000       3.00       0.0020       0         Lowmass_hot_corino       Lowmass_hot_mol_outlow       noc.       7.00214       10002-8       0.0020       100.00       1.00       3.00       0.0020       0         Lowmass_hot_corino       Lowmass_hot_corino       13502 CDMS       noc.       7.00214       1.002-8       0.0020       100.00       1.00       3.00       0.0020       0         Massize_star_fidee       Orion_stended_ridge       noc.       7.00214       1.002-8       0.0020       100.00       1.00       3.00       0.0020       0       0.000       0.000       1.00       3.00       0.0020       0       0.00       0.000       0.00       1.00       3.00       0.0020       0       0.00       0.00       1.00       3.00       0.0020       0       0.00       1.00       3.00       0.0020       0       0.00       1.00       3.00       0.0020       0       0.0020       0       0.00       1.00       3.00       0.0020       0       0       0.00       1.00       3.00       0.0020       0       0.0020       0       0.0020       0       0.0020 <td>COs</td> <td>C-13</td> <td>13501</td> <td>CDMS</td> <td>-no-</td> <td>7.00E14</td> <td>1.00E-8</td> <td>0.00E0</td> <td>100.00</td> <td>10.00</td> <td>1.00</td> <td>3.00</td> <td>0.00E0</td> <td></td>                                                                                                    | COs                         | C-13                                   | 13501       | CDMS      | -no-          | 7.00E14     | 1.00E-8     | 0.00E0        | 100.00     | 10.00  | 1.00   | 3.00   | 0.00E0 |          |
| ISM<br>Lowmass_fhot_corino<br>Lowmass_rich_mol_outflow<br>Massive_star_forming_region<br>Orion compact_ridgo<br>Orion_plateau_hvf<br>Orion_plateau_hvf<br>Orion_plateau_hvf<br>Orion_plateau_hvf<br>Drion_plateau_hvf              isoaccicau<br>Species of the new template<br>Species of the new template               Species of the new template<br>Species of the new template            Import         Export         Delete              Add         Clear the new template              Save as                                                                                                    | Highmass_SFR                | CH                                     | 13502       | CDMS      | -no-          | 7.00E14     | 1.00E-8     | 0.00E0        | 100.00     | 10.00  | 1.00   | 3.00   | 0.00F0 |          |
| Lowmass_hot_corino         Cit+, v= 13504 (CMS)         -no-         7.00E14         1.00E-s         0.00E0         10.00         1.00         3.00         0.00E0         -         -         -         -         -         -         -         -         -         -         -         -         -         -         -         -         -         -         -         -         -         -         -         -         -         -         -         -         -         -         -         -         -         -         -         -         -         -         -         -         -         -         -         -         -         -         -         -         -         -         -         -         -         -         -         -         -         -         -         -         -         -         -         -         -         -         -         -         -         -         -         -         -         -         -         -         -         -         -         -         -         -         -         -         -         -         -         -         -         -         -         -         -                                                                                                    | ISM                         | CH+                                    | 13503       | CDMS      | -no-          | 7.00E14     | 1.00E-8     | 0.00E0        | 100.00     | 10.00  | 1.00   | 3.00   | 0.00E0 |          |
| Lowmass_rich_mol_outflow<br>Massive_star_forming_region<br>Orion, compact_ridge<br>Orion, hot_core<br>Orion, plateau_hvf<br>Orion, plateau_hvf<br>X_gal<br>Import Export Delete<br>Massive_star_forming_region<br>Delete<br>Massive_star_forming_region<br>Orion, plateau_hvf<br>X_gal<br>Massive_star_forming_region<br>Orion, plateau_hvf<br>X_gal<br>Massive_star_forming_region<br>Orion, plateau_hvf<br>X_gal<br>Massive_star_forming_region<br>Orion, plateau_hvf<br>X_gal<br>Massive_star_forming_region<br>Orion, plateau_hvf<br>X_gal<br>Massive_star_forming_region<br>Orion, plateau_hvf<br>Delete<br>Massive_star_forming_region<br>Orion, plateau_hvf<br>Delete<br>Massive_star_forming_region<br>Orion, plateau_hvf<br>Delete<br>Massive_star_forming_region<br>Orion, plateau_hvf<br>Delete<br>Massive_star_forming_region<br>Orion, plateau_hvf<br>Delete<br>Add Clear the new template<br>Save as                                                                                                    | Lowmass_hot_corino          | CH+, v=                                | 13504       | CDMS      | -no-          | 7.00E14     | 1.00E-8     | 0.00E0        | 100.00     | 10.00  | 1.00   | 3.00   | 0.00E0 |          |
| Massive_star_forming_region<br>Orion_compatient_ridge<br>Orion_extended_ridge<br>Orion_plateau_hvf<br>Orion_plateau_hvf<br>X_gal<br>The port Export Detete<br>Massive_star_forming_region<br>Orion_on_extended_ridge<br>Orion_plateau_hvf<br>X_gal                                                                                                    | Lowmass_rich_mol_outflow    | CH+, v=                                | 13505       | CDMS      | -no-          | 7.00E14     | 1.00E-8     | 0.00E0        | 100.00     | 10.00  | 1.00   | 3.00   | 0.00E0 |          |
| Orion, compact_ridge       Add selected species to the new template         Orion, hot, core       Species of the new template         Orion, plateau_lvf       X_gal         X_gal       Species         Tag       D8         CO, v=0       28503 CDMS         co.dat&cp       7.00E14         1.00E-8       2.00E-5         100.00       1.00         3.00       0.00E0         etable       etable                                                                                                    | Massive_star_forming_region | C-12-+                                 | 12506       | CDMS      | -00-          | 7.00514     | 1.005-8     | 0.0050        | 100.00     | 10.00  | 1.00   | 3.00   | 0.0050 |          |
| Orion, extended_ridge           Orion, plateau_lwf           Orion, plateau_lwf           Species of the new template           N(H2) [cm^-1]: [                                                                                                    | Orion_compact_ridge         |                                        |             |           |               | Add         | selected s  | pecies to the | e new temp | ate    |        |        |        |          |
| Orion, hot_core       Species of the new template         Orion, plateau_lvf       X, gal         Species of the new template       N(H <sub>2</sub> ) (cm <sup>-1</sup> ]: [                                                                                                    | Orion_extended_ridge        |                                        |             |           |               |             |             |               |            |        |        |        |        |          |
| Orion_plateau_lvf     Species of the few denplate       X.gal     NH2 (cm <sup>-1</sup> ): [_]       Species of the few denplate       NH2 (cm <sup>-1</sup> ): [_]         Species Tag     DB       CO, v=0     28503 CDMS       co.dat&(p)     7.00E14       1.00E-8     2.00E-5       100.00     1.00       3.00     0.00E0         Import     Export         Delete         Add   Clear the new template                                                                                                    | Orion_hot_core              | -Species of t                          |             |           |               |             |             |               |            |        |        |        |        |          |
| Orion_plateau_lvf       N(H2) [cm <sup>-1</sup> ]: ]                                                                                                    | Orion_plateau_hvf           | species of th                          | ne new tem  | plate     |               |             |             |               |            |        |        |        |        |          |
| X_gal         Species         Tag         D8         Coll         C-Dens         Abun         Beta         Tex         TKin         Fwhm         Size         Vexp         Selected           CO, v=0         28503 CDMS         co.dat&p         7.00E14         1.00E=8         2.00E=5         100.00         10.00         3.00         0.00E0         v           Import         Export         Delete         Add         Clear the new template         Save as                                                                                                    | Orion_plateau_lvf           | N(H <sub>2</sub> ) [cm <sup>-2</sup> ] | ]: 1        |           |               |             |             |               |            |        |        |        |        |          |
| Import         Export         Delete                                                                                                    | X_gal                       | Species                                | Тал         | DB        | Coll          | C-Dens      | Abun        | Reta          | Tex        | TKin   | Fwhm   | Size   | Vaun   | Selected |
| Import Export Delete Add Clear the new template Save as                                                                                                    |                             | CO y=0                                 | 28503       | CDMS      | co dat&(n     | 7 00F14     | 1 00F-8     | 2 00F-5       | 100.00     | 10.00  | 1.00   | 3 00   | 0.00E  | 0        |
| Import Export Delete Add Clear the new template Save as                                                                                                    |                             |                                        |             |           |               |             |             |               |            |        |        |        |        |          |
| Import Export Delete Add Clear the new template Save as                                                                                                    |                             |                                        |             |           |               |             |             |               |            |        |        |        |        |          |
| Import     Export     Delete                                                                                                    |                             |                                        |             |           |               |             |             |               |            |        |        |        |        |          |
| Import Export Delete Add Clear the new template Save as                                                                                                    |                             |                                        |             |           |               |             |             |               |            |        |        |        |        |          |
| Import Export Delete Add Clear the new template Save as                                                                                                    |                             |                                        |             |           |               |             |             |               |            |        |        |        |        |          |
| Import Export Delete Add Clear the new template Save as                                                                                                    |                             |                                        |             |           |               |             |             |               |            |        |        |        |        |          |
| Import Export Delete Add Clear the new template Save as                                                                                                    |                             | 0000                                   |             |           |               |             |             |               |            |        |        |        |        |          |
| Import Export Delete Add Clear the new template Save as                                                                                                    |                             |                                        |             |           |               |             |             |               |            |        |        |        |        |          |
| Import Export Delete Add Clear the new template Save as                                                                                                    |                             |                                        |             |           |               |             |             |               |            |        |        |        |        |          |
| Import     Export     Delete         Add     Clear the new template     Save as                                                                                                    |                             |                                        |             |           |               |             |             |               |            |        |        |        |        |          |
| Import     Export       Delete     Add       Clear the new template     Save as                                                                                                    |                             |                                        |             |           |               |             |             |               |            |        |        |        |        |          |
| Import     Export     Delete         Add     Clear the new template     Save as                                                                                                    |                             |                                        |             |           |               |             |             |               |            |        |        |        |        |          |
| Import     Export     Delete         Add     Clear the new template     Save as                                                                                                    |                             |                                        |             |           |               |             |             |               |            |        |        |        |        |          |
| Import     Export     Delete         Add     Clear the new template     Save as                                                                                                    |                             | 0000                                   |             |           |               |             |             |               |            |        |        |        |        |          |
| Import     Export     Delete         Add     Clear the new template     Save as                                                                                                    |                             |                                        |             |           |               |             |             |               |            |        |        |        |        |          |
| Import     Export     Delete     Add     Clear the new template     Save as                                                                                                    |                             |                                        |             |           |               |             |             |               |            |        |        |        |        |          |
| Import     Export     Delete     Add     Clear the new template     Save as                                                                                                    |                             |                                        |             |           |               |             |             |               |            |        |        |        |        |          |
| Import     Export     Delete     Add     Clear the new template     Save as                                                                                                    |                             |                                        |             |           |               |             |             |               |            |        |        |        |        |          |
| Import     Export     Delete       Add     Clear the new template     Save as                                                                                                    |                             |                                        |             |           |               |             |             |               |            |        |        |        |        |          |
| Import     Export     Delete       Add     Clear the new template     Save as                                                                                                    |                             |                                        |             |           |               |             |             |               |            |        |        |        |        |          |
| Import     Export     Delete       Add     Clear the new template     Save as                                                                                                    |                             |                                        |             |           |               |             |             |               |            |        |        |        |        |          |
| Import     Export     Delete       Add     Clear the new template     Save as                                                                                                    |                             |                                        |             |           |               |             |             |               |            |        |        |        |        |          |
| Import     Export     Delete         Add     Clear the new template     Save as                                                                                                    |                             |                                        |             |           |               |             |             |               |            |        |        |        |        |          |
| Import Export Delete Add Clear the new template Save as                                                                                                    |                             |                                        |             |           |               |             |             |               |            |        |        |        |        |          |
|                                                                                                    |                             |                                        |             |           |               |             | 1           |               |            |        |        |        |        |          |

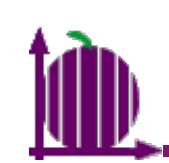

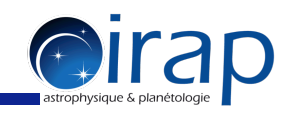

| 00                          |                                     | Manage Te              | mplates – d | atabase fron | n SQLITE (cas | sis2014020    | 5.db)      |                 |      |      |        |          |
|-----------------------------|-------------------------------------|------------------------|-------------|--------------|---------------|---------------|------------|-----------------|------|------|--------|----------|
| Templates of CASSIS         | Species of                          | the selected templater | k on        | a coli       | ımn h         | eader         | r to       |                 |      |      |        |          |
| All Species                 | Species                             | Tag A DB               | Coll        | C-Dens       | Abun          | Beta          | Tex        | TKin            | Fwhm | Size | Vexp   | Selected |
| Full CDMS                   | H-atom                              | 1001 JPLord            | er all      | speci        | ος.00λ7i1     | hing          | reaci      | nσ/0.00         | 1.00 | 3.00 | 0.00E0 |          |
| Full JPL                    | HI                                  | 1101 NIS               |             | 37.00E14     | - 1.00E-8     | 0.0020        | 100.90     | <b>6</b> /10.00 | 1.00 | 3.00 | 0.00E0 |          |
| Full NIST                   | D-atom                              | 2001 JPL               | -no-        | 7.00E14      | 1.00E-8       | 0.00E0        | 100.00     | 10.00           | 1.00 | 3.00 | 0.00E0 |          |
| Full VASTEL                 | HD                                  | 3001 JPL DEC           | reasir      | 1g van       | lesooi        | UNIS (        | COIUN      | 10.00           | 1.00 | 3.00 | 0.00E0 |          |
| C_rich_AGB1                 | HD                                  | 3501 CDMS              | -no-        | 7.00E14      | 1.00E-8       | 0.00E0        | 100.00     | 10.00           | 1.00 | 3.00 | 0.00E0 |          |
| C_rich_AGB2                 | H2D+                                | 4001 JPL               | -no-        | 7.00E14      | 1.00E-8       | 0.00E0        | 100.00     | 10.00           | 1.00 | 3.00 | 0.00E0 |          |
| COs                         | Hell                                | 4101 NIST              | -110-       | 7.00E14      | 1.00E-8       | 0.00E0        | 100.00     | 10.00           | 1.00 | 3.00 | 0.00E0 |          |
| Highmass_SFR                | H2D+                                | 4501 CDMS              | -110-       | 7.00E14      | 1.00E-8       | 0.00E0        | 100.00     | 10.00           | 1.00 | 3.00 | 0.00E0 |          |
| ISM                         | p-H2D+                              | 4581 VASTEL            | -no-        | 7.00E14      | 1.00E-8       | 0.00E0        | 100.00     | 10.00           | 1.00 | 3.00 | 0.00E0 |          |
| Lowmass_hot_corino          | o-H2D+                              | 4591 VASTEL            | -no-        | 7.00E14      | 1.00E-8       | 0.00E0        | 100.00     | 10.00           | 1.00 | 3.00 | 0.00E0 |          |
| Lowmass_rich_mol_outflow    | HD2+                                | 5501 CDMS              | -no-        | 7.00E14      | 1.00E-8       | 0.00E0        | 100.00     | 10.00           | 1.00 | 3.00 | 0.00E0 |          |
| Massive_star_forming_region | Halls                               | 5502 CDMS              | -no-        | 7 00614      | 1.005-8       | 0.0050        | 100.00     | 10.00           | 1.00 | 3.00 | 0.0050 |          |
| Orion_compact_ridge         |                                     |                        |             | A            | dd selected s | pecies to the | e new temp | late            |      |      |        |          |
| Orion_extended_ridge        |                                     |                        |             |              |               |               |            |                 |      |      |        |          |
| Orion_hot_core              |                                     |                        |             |              |               |               |            |                 |      |      |        |          |
| Orion_plateau_hvf           | Species of                          | the new template       |             |              |               |               |            |                 |      |      |        |          |
| Orion_plateau_lvf           | N(H <sub>2</sub> ) [cm <sup>-</sup> | 2]: 1                  |             |              |               |               |            |                 |      |      |        |          |
| X_gal                       | Species                             | Tag DB                 | Coll        | C-Dens       | Abun          | Reta          | Ταν        | TKin            | Ewhm | Sizo | V      | Selected |
|                             | CO v=0                              | 28503 CDMS             | co dat&(n   | 7 00F14      | 1.00F-8       | 2 00F-5       | 100.00     | 10.00           | 1.00 | 3.00 | 0 00E  |          |
|                             |                                     | 20303 00113            | co.uuta(p.  | . 7.00214    | 1.002 0       | 2.002 5       | 100.00     | 10.00           | 1.00 | 5.00 | 0.002  |          |
|                             |                                     |                        |             |              |               |               |            |                 |      |      |        |          |
|                             |                                     |                        |             |              |               |               |            |                 |      |      |        |          |
|                             |                                     |                        |             |              |               |               |            |                 |      |      |        |          |
|                             |                                     |                        |             |              |               |               |            |                 |      |      |        |          |
|                             |                                     |                        |             |              |               |               |            |                 |      |      |        |          |
|                             |                                     |                        |             |              |               |               |            |                 |      |      |        |          |
|                             |                                     |                        |             |              |               |               |            |                 |      |      |        |          |
|                             |                                     |                        |             |              |               |               |            |                 |      |      |        |          |
|                             |                                     |                        |             |              |               |               |            |                 |      |      |        |          |
|                             |                                     |                        |             |              |               |               |            |                 |      |      |        |          |
|                             |                                     |                        |             |              |               |               |            |                 |      |      |        |          |
|                             |                                     |                        |             |              |               |               |            |                 |      |      |        |          |
|                             |                                     |                        |             |              |               |               |            |                 |      |      |        |          |
|                             |                                     |                        |             |              |               |               |            |                 |      |      |        |          |
|                             |                                     |                        |             |              |               |               |            |                 |      |      |        |          |
|                             |                                     |                        |             |              |               |               |            |                 |      |      |        |          |
|                             |                                     |                        |             |              |               |               |            |                 |      |      |        |          |
|                             |                                     |                        |             |              |               |               |            |                 |      |      |        |          |
|                             |                                     |                        |             |              |               |               |            |                 |      |      |        |          |
|                             |                                     |                        |             |              |               |               |            |                 |      |      |        |          |
|                             |                                     |                        |             |              |               |               |            |                 |      |      |        |          |
|                             |                                     |                        |             |              |               |               |            |                 |      |      |        |          |
|                             |                                     |                        |             |              |               |               |            |                 |      |      |        |          |
| Import Export Delete        |                                     |                        |             | Add          | Clear t       | he new temp   | late S     | ave as          |      |      |        |          |
| Export Delete               |                                     |                        |             | 7.50.61      | creat t       | temp          |            |                 |      |      |        |          |

# D.

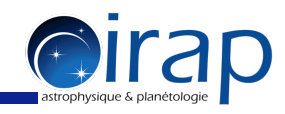

| 00                                          |                                     |                       |               |                 |               |             |           |        |      |      |        |          |    |
|---------------------------------------------|-------------------------------------|-----------------------|---------------|-----------------|---------------|-------------|-----------|--------|------|------|--------|----------|----|
|                                             |                                     | Manage -              | Templates – c | latabase from S | QLITE (cassis | 20140205    | .db)      |        |      |      |        |          |    |
|                                             | Species of                          | the selected template | s             |                 |               |             |           |        |      |      |        |          | _  |
|                                             | Species                             | Right-clic            | rk on '       | Specie          | soun to       | oper        | Тех       | TKin   | Fwhm | Size | Vexp   | Selected | T  |
|                                             | H-atom                              | Q001JPL               | -no-          | 7.00E14         | 1.00E-8       | 0.00E0      | 100.00    | 10.00  | 1.00 | 3.00 | 0.00E0 |          | 1. |
|                                             | HI                                  | th 2101 MST a         | -no-          | Z 00E14         | 1.00 E=8      | 0.00E0      | 100.00    | 10.00  | 1.00 | 3.00 | 0.00E0 |          | E  |
|                                             | D-atom                              | une speci             | 162°269       | LI GIODE XVI    |               | 0.00E0      | 100.00    | 10.00  | 1.00 | 3.00 | 0.00E0 |          |    |
|                                             | HD                                  | 3001 JPL              | -no-          | 7.00E14         | 1.00E-8       | 0.00E0      | 100.00    | 10.00  | 1.00 | 3.00 | 0.00E0 |          |    |
|                                             | HD                                  | 3501 CDMS             | -no-          | 7.00E14         | 1.00E-8       | 0.00E0      | 100.00    | 10.00  | 1.00 | 3.00 | 0.00E0 |          |    |
|                                             | H2D+                                | 4001 JPL              | -no-          | 7.00E14         | L.00E-8       | 0.00E0      | 100.00    | 10.00  | 1.00 | 3.00 | 0.00E0 |          | 4  |
|                                             | Hei                                 | 4101 NIST             | -no-          | 7.00E14         | 1.00E-8       | 0.00E0      | 100.00    | 10.00  | 1.00 | 3.00 | 0.00E0 |          | 4  |
|                                             | He II                               | 4102 NIST             | -no-          | 7.00E14         | 1.00E-8       | 0.00E0      | 100.00    | 10.00  | 1.00 | 3.00 | 0.00E0 |          |    |
|                                             | H2D+                                | 4501 CDMS             | -no-          | 7.00514         | 1.00E-8       | 0.00E0      | 100.00    | 10.00  | 1.00 | 3.00 | 0.00E0 |          | 4  |
| Lowman hat caring                           | p-H2D+                              | 4581 VASTEL           | -no-          | 7.00E14         | 1.00E-8       | 0.00E0      | 100.00    | 10.00  | 1.00 | 3.00 | 0.00E0 |          |    |
| Lowmass_not_corino                          | o-H2D+                              | 4591 VASTEL           | -no-          | 7.00E14         | 1.00E-8       | 0.00E0      | 100.00    | 10.00  | 1.00 | 3.00 | 0.00E0 |          | 4  |
| Lowmass_rich_mol_outflow                    | HD2+                                | 5501 CDMS             | -no-          | 7.00E14         | 1.00E-8       | 0.00E0      | 100.00    | 10.00  | 1.00 | 3.00 | 0.00E0 |          |    |
| Massive_star_forming_region                 |                                     | 5502 CDMS             | -00-          | 7.00514         | 1 005-8       | 0.00E0      | 100.00    | 10.00  | 1 00 | 3 00 | 0.0050 |          | ÷. |
| Orion_compact_ridge<br>Orion_extended_ridge |                                     |                       |               | Add             | selected spe  | cies to the | new templ | ate    |      |      |        |          |    |
| Orion_hot_core                              |                                     |                       |               |                 |               |             |           |        |      |      |        |          |    |
| Orion_plateau_hvf                           | Species of                          | the new template      |               |                 |               |             |           |        |      |      |        |          |    |
| Orion_plateau_lvf                           | N(H <sub>2</sub> ) [cm <sup>-</sup> | ²]: <u>1</u>          |               |                 |               |             |           |        |      |      |        |          |    |
| A_gai                                       | Species                             | Tag DB                | Coll          | C-Dens          | Abun          | Beta        | Tex       | TKin   | Fwhm | Size | Vexp   | Selecte  | d  |
|                                             | CO, v=0                             | 28503 CDMS            | co.dat&(p     | 7.00E14         | 1.00E-8       | 2.00E-5     | 100.00    | 10.00  | 1.00 | 3.00 | 0.00E  | 0        |    |
|                                             |                                     |                       |               |                 |               |             |           |        |      |      |        |          |    |
| Import Export Delete                        |                                     |                       |               | Add             | Clear the     | new templ   | ate Sa    | ave as |      |      |        |          | -  |

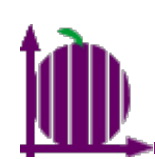

| 00           |                                        |    |                                      |                          |         |                 |             |             |              |       |      |      |                  |          |
|--------------|----------------------------------------|----|--------------------------------------|--------------------------|---------|-----------------|-------------|-------------|--------------|-------|------|------|------------------|----------|
| HC3N         | Type the formul                        | a  | case-                                | sensitive)               | ofate   | Actabase from S | QLITE (cass | is2014020   | 5.db)        |       |      |      |                  |          |
| HC3N, $v=0$  | species you lool                       | Ĉſ | Species of t                         | the selected templates   | the     | desired         | Abun        | Beta        | Tex          | TKin  | Fwhm | Size | V <sub>exp</sub> | Selected |
| HC2N v7-1    |                                        | =  | H-atom                               | 1001 JPL                 | -no-    | 7.00E14         | 1.00E-8     | 0.00E0      | 100.00       | 10.00 | 1.00 | 3.00 | 0.00E0           |          |
| HCSN, V7=2   | species (do not                        | us | e the                                | Enter/Kei                | urn     | Key OF14        | 1.00E-8     | 0.00E0      | 100.00       | 10.00 | 1.00 | 3.00 | 0.00E0           |          |
| HC3N, v6=1   |                                        |    | HD                                   | 3001 JPL                 | -no-    | 7.00E14         | 1.00E-8     | 0.00E0      | 100.00       | 10.00 | 1.00 | 3.00 | 0.00E0           |          |
| HC3N, v6=v7  | =1                                     |    | HD                                   | 3501 CDMS                | -no-    | 7.00E14         | 1.00E-8     | 0.00E0      | 100.00       | 10.00 | 1.00 | 3.00 | 0.00E0           |          |
| HC3N. v4=1   |                                        |    | H2D+                                 | 4001 JPL<br>4101 NIST    | -no-    | 7.00E14         | 1.00E-8     | 0.00E0      | 100.00       | 10.00 | 1.00 | 3.00 | 0.00E0           |          |
| HC3N $v4=v7$ | -1                                     |    | Hell                                 | 4102 NIST                | -no-    | 7.00E14         | 1.00E-8     | 0.00E0      | 100.00       | 10.00 | 1.00 | 3.00 | 0.00E0           |          |
| 11031, 14-17 | -1                                     | -  | H2D+                                 | 4501 CDMS                | -no-    | 7.00E14         | 1.00E-8     | 0.00E0      | 100.00       | 10.00 | 1.00 | 3.00 | 0.00E0           |          |
|              | Lowmass hot corino                     |    | p-H2D+                               | 4581 VASTEL              | -no-    | 7.00E14         | 1.00E-8     | 0.00E0      | 100.00       | 10.00 | 1.00 | 3.00 | 0.00E0           |          |
|              | Lowmass_rich_mol_outflow               |    | 0-HZD+<br>HD2+                       | 4591 VASTEL<br>5501 CDMS | -no-    | 7.00E14         | 1.00E-8     | 0.00E0      | 100.00       | 10.00 | 1.00 | 3.00 | 0.00E0           |          |
|              | Massive_star_forming_region            |    |                                      | 5502 CDMS                | -110-   | 7.00E14         | 1.00E-8     | 0.00E0      | 100.00       | 10.00 | 1.00 | 3.00 | 0.00E0           | <b></b>  |
|              | Orion_compact_ridge                    |    |                                      |                          |         | Add             | selected sp | ecies to th | e new templa | ate   |      |      |                  |          |
|              | Orion_hot_core                         |    | - Spacias of 1                       | ha now tomplato          |         |                 |             |             |              |       |      |      | ~~~~~            |          |
|              | Orion_plateau_hvf<br>Orion_plateau_lvf |    | N(H <sub>2</sub> ) [cm <sup>-1</sup> |                          |         |                 |             |             |              |       |      |      |                  |          |
|              | X_gal                                  |    | Species                              |                          | Co      | C-Dons          | Abun        | Rota        | Tex          | Tkin  | Ewhm | Sizo | V                | Salactad |
|              |                                        |    | CO, v=0                              | 28503 CDMS               | co.dat& | (p 7.00E14      | 1.00E-8     | 2.00E-5     | 100.00       | 10.00 | 1.00 | 3.00 | 0.00E            | ) V      |
|              |                                        |    |                                      |                          |         |                 |             |             |              |       |      |      |                  |          |
|              | Import Export Delete                   |    |                                      |                          |         | Add             | Clear th    | e new temp  | olate Sa     | ve as |      |      |                  |          |

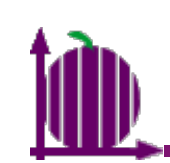

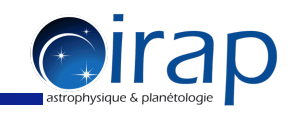

| 00                          |                                     |              | Manage T  | emplates – d | atabase from | SQLITE (cas  | sis2014020    | 5.db)       |        |      |      |        |          |     |
|-----------------------------|-------------------------------------|--------------|-----------|--------------|--------------|--------------|---------------|-------------|--------|------|------|--------|----------|-----|
| Templates of CASSIS         | Species of                          | the selected | templates |              |              |              |               |             |        |      |      |        |          |     |
| All Species                 | Species                             | Tag 🔺        | DB        | Coll         | C-Dens       | Abun         | Beta          | Tex         | TKin   | Fwhm | Size | Vexp   | Selected |     |
| Full CDMS                   | V XX                                | 51120        | NIST      | -no-         | 7.00E14      | 1.00E-8      | 0.00E0        | 100.00      | 10.00  | 1.00 | 3.00 | 0.00E0 |          |     |
| Full JPL                    | V XXI                               | 51121        | NIST      | -no-         | 7.00E14      | 1.00E-8      | 0.00E0        | 100.00      | 10.00  | 1.00 | 3.00 | 0.00E0 |          |     |
| Full NIST                   | V XXII                              | 51122        | NIST      | -no-         | 7.00E14      | 1.00E-8      | 0.00E0        | 100.00      | 10.00  | 1.00 | 3.00 | 0.00E0 |          |     |
| Full VASTEL                 | V XXIII                             | 51123        | NIST      | -no-         | 7.00E14      | 1.00E-8      | 0.00E0        | 100.00      | 10.00  | 1.00 | 3.00 | 0.00E0 |          |     |
| C_rich_AGB1                 | HC3N, V=0                           | 51501        | CDMS      | hc3n.dat     | 7.00E14      | 1.00E-8      | 0.00E0        | 100.00      | 10.00  | 1.00 | 3.00 | 0.00E0 |          | 41  |
| C_rich_AGB2                 | HC3N, V/                            | 51502        | CDMS      | -no-         | 7.00E14      | 1.00E-8      | 0.00E0        | 100.00      | 10.00  | 1.00 | 3.00 | 0.00E0 |          | -   |
| COs                         |                                     | 51503        | CDMS      | -no-         | 7.00E14      | 1.00E-8      | 0.00E0        | 100.00      | 10.00  | 1.00 | 3.00 | 0.00E0 |          |     |
| Highmass_SFR                | HC3N V6                             | 51504        | CDMS      | -110-        | 7.00E14      | 1.00E-8      | 0.00E0        | 100.00      | 10.00  | 1.00 | 3.00 | 0.00E0 |          | 411 |
| ISM                         | HC3N v4                             | 51505        | CDMS      | -no-         | 7.00E14      | 1.00E-8      | 0.00E0        | 100.00      | 10.00  | 1.00 | 3.00 | 0.00E0 |          |     |
| Lowmass_hot_corino          | HC3N, v4                            | 51507        | CDMS      | -no-         | 7.00E14      | 1.00E-8      | 0.00E0        | 100.00      | 10.00  | 1.00 | 3.00 | 0.00F0 |          | 11  |
| Lowmass_rich_mol_outflow    | HC3N, v5                            | 51508        | CDMS      | -no-         | 7.00E14      | 1.00E-8      | 0.00E0        | 100.00      | 10.00  | 1.00 | 3.00 | 0.00E0 |          |     |
| Massive_star_forming_region | HC2N VA                             | 51500        | CDMS      | -00-         | 7.00514      | 1.005-8      | 0.0050        | 100.00      | 10.00  | 1.00 | 3.00 | 0.0050 |          | 1   |
| Orion_compact_ridge         |                                     |              |           |              | Ad           | d selected s | pecies to the | e new templ | ate    |      |      |        |          |     |
| Orion_extended_ridge        |                                     |              |           |              |              |              |               |             |        |      |      |        |          |     |
| Orion_hot_core              | <b>A</b> . <del></del>              | •••••        | ••••••    |              |              |              |               |             |        |      |      |        |          |     |
| Orion_plateau_hvf           | Species of                          | the new tem  | plate     |              |              |              |               |             |        |      |      |        |          |     |
| Orion_plateau_lvf           | N(H <sub>2</sub> ) [cm <sup>-</sup> | ²]: 1        |           |              |              |              |               |             |        |      |      |        |          |     |
| X_gal                       | Species                             | Tag          | DB        | Coll         | C-Dens       | Abun         | Beta          | Tex         | TKin   | Fwhm | Size | Vexp   | Selecte  | d   |
|                             | CO, v=0                             | 28503        | CDMS      | co.dat&(p    | 7.00E14      | 1.00E-8      | 2.00E-5       | 100.00      | 10.00  | 1.00 | 3.00 | 0.00E  | 0        |     |
|                             |                                     |              |           |              |              |              |               |             |        |      |      |        |          |     |
| Import Export Delete        |                                     |              |           |              | Add          | Clear t      | ne new temp   | olate Sa    | ave as |      |      |        |          |     |

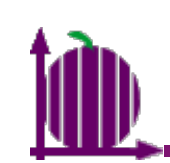

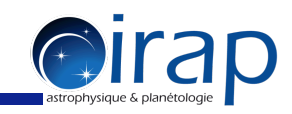

| 0 0                       |                                      |             | Manage T  | emplates - da | atabase from | SQLITE (cas  | sis2014020   | 05.db)     |               |      |                |                  |          |
|---------------------------|--------------------------------------|-------------|-----------|---------------|--------------|--------------|--------------|------------|---------------|------|----------------|------------------|----------|
| nplates of CASSIS         | Species of t                         | he selected | templates | 5             |              |              |              |            |               |      |                |                  |          |
| Species                   | Species                              | Tag 🔺       | DB        | Coll          | C-Dens       | Abun         | Beta         | Tex        | TKin          | Fwhm | Size           | Vexp             | Selected |
| II CDMS                   | V XX                                 | 51120       | NIST      | -no-          | 7.00E14      | 1.00E-8      | 0.00E0       | 100.00     | 10.00         | 1.00 | 3.00           | 0.00E0           | <u> </u> |
| II JPL                    | V XXI                                | 51121       | NIST      | -no-          | 7.00E14      | 1.00E-8      | 0.00E0       | 100.00     | 10.00         | 1.00 | 3.00           | 0.00E0           |          |
| II NIST                   | VXXII                                | 51122       | NIST      | -no-          | 7.00E14      | 1.00E-8      | 0.00E0       | 100.00     | 10.00         | 1.00 | 3.00           | 0.00E0           |          |
| II VASTEL                 | VXXIII                               | 51123       | NIST      | -no-          | 7.00E14      | 1.00E-8      | 0.00E0       | 100.00     | 10.00         | 1.00 | 3.00           | 0.00E0           |          |
| rich_AGB1                 | HC3N, V=0                            | 51501       |           | ncsn.dat      | 7.00E14      | 1.00E-8      | 0.00E0       | 100.00     | 10.00         | 1.00 | 3.00           | 0.00E0           |          |
| ich_AGB2                  | HC3N, V7                             | 51502       |           | -110-         | 7.00E14      | 1.00E-8      | 0.00E0       | 100.00     | 10.00         | 1.00 | 3.00           | 0.00E0           |          |
| s                         | HC3N V6                              | 51503       |           | -no-          | 7.00E14      | 1.00E-8      | 0.00E0       | 100.00     | 10.00         | 1.00 | 3.00           | 100              | to sel   |
| hmass_SFR                 | HC3N, V6                             | 51505       | CDMS      | -no-          | 7.00E14      | 1.00E-8      | 0.00E0       | 100.00     | 10.00         | 1.00 | 3.00           | 0.00F0           | LU SCI   |
|                           | HC3N, v4                             | 51506       | CDMS      | -no-          | 7.00E14      | 1.00E-8      | 0.00E0       | 100.00     | 10.00         | 1.00 | 3.00           | 0.00E0           |          |
| mass_hot_corino           | HC3N, v4                             | 51507       | CDMS      | -no-          | 7.00E14      | 1.00E-8      | 0.00E0       | 100.00     | 10.00         | 1.00 | 3.00           | 0.00E0           |          |
| vmass_rich_mol_outflow    | HC3N, v5                             | 51508       | CDMS      | -no-          | 7.00E14      | 1.00E-8      | 0.00E0       | 100.00     | 10.00         | 1.00 | 3.00           | 0.00E0           |          |
| ssive_star_forming_region | HC3N VA                              | 51500       | CDMS      | -no-          | 7.00514      | 1.005-8      | 0.0050       | 100.00     | 10.00         | 1 00 | 3.00           | 0.0050           |          |
| on_compact_ridge          |                                      |             |           |               | Ad           | d selected s | pecies to th | e new temp | late          |      |                |                  |          |
| on_extended_ridge         |                                      |             |           |               |              | a serected s | pecies to th | e new temp | are           |      |                |                  |          |
| on_hot_core               |                                      |             |           |               |              |              |              |            | ************* |      | ************** |                  |          |
| on_plateau_hvf            | Species of t                         | he new ten  | 1plate    |               |              |              |              |            |               |      |                |                  |          |
| on_plateau_lvf            | N(H <sub>2</sub> ) [cm <sup>-1</sup> | ]: 1        |           |               |              |              |              |            |               |      |                |                  |          |
| al                        |                                      | ·           |           |               |              |              | _            | _          |               |      |                | V                |          |
|                           | Species                              | Tag         | DB        | Coll          | C-Dens       | Abun         | Beta         | Tex        | TKin          | Fwhm | Size           | v <sub>exp</sub> | Selected |
|                           | CO, v=0                              | 28503       | 3 CDMS    | co.dat&(p     | 7.00E14      | 1.00E-8      | 2.00E-5      | 100.00     | 10.00         | 1.00 | 3.00           | 0.00E            | 0        |
|                           |                                      |             |           |               |              |              |              |            |               |      |                |                  |          |
| nuest Funest Delete       |                                      |             |           |               | Add          | Clear t      | ne new tem   | plate S    | ave as        |      |                |                  |          |

# ١D.

### I. Create a template

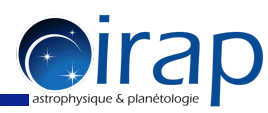

#### Search for and select all the other cyanopolyynes $HC_{2n+1}N$ ( $n \ge 1$ ) and click on "Add selected species to the new template"

| Templates of CASSIS         Species of the selected templates         Species of the selected templates         Colspan="2">Colspan="2">Colspan="2"Colspan="2"Colspan="2"Colspan="2"Colspan="2"Colspa                                                                                                    |
|----------------------------------------------------------------------------------------------------|
| All Species         Tag         D8         Coll         C-Dens         Abun         Beta         Tex         TKin         Fwhm         Size         Verso         Selected           Full CDMS         Fi         167101 NIST         -no-         7.00E14         1.00E-8         0.00E0         100.00         1.000         3.00         0.00E0         -           Full NST         Fill NST         -no-         7.00E14         1.00E-8         0.00E0         100.00         1.000         3.00         0.00E0         -           Crich AGB1         C,rich AGB1         -no-         7.00E14         1.00E-8         0.00E0         100.00         1.000         3.00         0.00E0         -           Crich AGB2         COS         173101 NIST         -no-         7.00E14         1.00E-8         0.00E0         100.00         1.00         3.00         0.00E0         -           IsM         173101 NIST         -no-         7.00E14         1.00E-8         0.00E0         100.00         1.00         3.00         0.00E0         -         -         -         -         -         -         -         -         -         -         -         -         -         -         -         -                                                                                                    |
| Full DOMS         Full DPL         Full NPL         Full NPL         Full NST         Full NST                                                                                                    |
| Full JPL<br>Full NST<br>Full XSTEL<br>C, rich, AGB1       Image: constraint of the second second |
| Full NIST       Tn1       169101 NIST       -no-       7.00E14       1.00E-8       0.00E0       100.00       10.00       3.00       0.00E0         Crich, AGB1       Crich, AGB2       -no-       7.00E14       1.00E-8       0.00E0       100.00       10.00       3.00       0.00E0       0         Cos                                                                                                    |
| Full VASTEL       C,rich_AGB1       C,rich_AGB2       0.000       10.00       1.00       3.00       0.0000       0.000         C,rich_AGB2       Cos       173102 NIST       -no-       7.00E14       1.00E-8       0.00E0       10.00       1.00       3.00       0.00E0       0.00E0         Cos       Highmass_SFR       11       173102 NIST       -no-       7.00E14       1.00E-8       0.00E0       10.00       1.00       3.00       0.00E0       0.00E0         Low mass_ind_corino       Lui       175102 NIST       -no-       7.00E14       1.00E-8       0.00E0       10.00       1.00       3.00       0.00E0       0.00E0       0.0                                                                                                    |
| C_rich_AGB1       C_rich_AGB2       Cos       100:00       100:00       100:00       100:00       3.00       0.00E0       V         C_rich_AGB2       Cos       Vb       173102 NIST       -no-       7.00E14       1.00E-8       0.00E0       100:00       10.00       3.00       0.00E0       V         Vb       I       173102 NIST       -no-       7.00E14       1.00E-8       0.00E0       100:00       10.00       3.00       0.00E0       V         Lu       175102 NIST       -no-       7.00E14       1.00E-8       0.00E0       100:00       10.00       3.00       0.00E0       V         Lu       175102 NIST       -no-       7.00E14       1.00E-8       0.00E0       100:00       10.00       3.00       0.00E0       V         Lu       175102 NIST       -no-       7.00E14       1.00E-8       0.00E0       100:00       10.00       3.00       0.00E0       V         Lu       178101 NIST       -no-       7.00E14       1.00E-8       0.00E0       100:00       10.00       3.00       0.00E0       V       N         Grion_phateau_lvf       Tai       188101 NIST       -no-       7.00E14       1.00E-8       0.00E0       100:0                                                                                                    |
| C_rich_AGB2       701       173101NIS1       -no-       7.00E14       1.00E-8       0.00E0       100.00       1.00       3.00       0.00E0       1         Cos       Highmass_SFR       ISM       ISM       1075102 NIST       -no-       7.00E14       1.00E-8       0.00E0       100.00       1.00       3.00       0.00E0       1         Lowmass_hot_corino       Lui       175102 NIST       -no-       7.00E14       1.00E-8       0.00E0       100.00       1.00       3.00       0.00E0       1         Lowmass_ictm_mol_outflow       Massive_star_forming_region       00000       100.00       1.00       3.00       0.00E0       1       1.00       3.00       0.00E0       1       1.00       3.00       0.00E0       1       1.00       1.00       3.00       0.00E0       1       1.00       1.00       3.00       0.00E0       1       1.00       1.00       1.00       1.00       1.00       1.00       1.00       1.00       1.00       1.00       1.00       1.00       1.00       1.00       1.00       1.00       1.00       1.00       1.00       1.00       1.00       1.00       1.00       1.00       1.00       1.00       1.00       1.00       1.00                                                                                                    |
| COs       17 11 0 173102 NIST -no-       7.00E14       1.00E-8       0.00E0       100.00       1.00       3.00       0.00E0         Highmass_SFR       ISM       International State       1.00E-8       0.00E0       100.00       10.00       1.00       3.00       0.00E0       International State         Lowmass_hot_corino       Lowmass_rich_mol_outflow       Massive_star_forming_region       0.00E0       100.00       10.00       1.00       3.00       0.00E0       International State         Massive_star_forming_region       Orion_compact_ridge       -no-       7.00E14       1.00E-8       0.00E0       100.00       1.00       3.00       0.00E0       International State         Orion_plateau_lvf       X.gal       100.00       International State       100.00       100.00       1.00       3.00       0.00E0       International State         Species of the new template       N(H2) [cm^-2]: [1                                                                                                    |
| Highmass_SFR         ISM         Lowmass_hot_corino         Lowmass_rich_mol_outflow         Massive_star_forming_region         Orion_ongnact_ridge         Orion_blateau_lvf         Orion_plateau_lvf         X_gal                                                                                                    |
| ISM       101       1178101       105       100       1000       1000       1000       1000       1000       1000       1000       1000       1000       1000       1000       1000       1000       1000       1000       1000       1000       1000       1000       1000       1000       1000       1000       1000       1000       1000       1000       1000       1000       1000       1000       1000       1000       1000       1000       1000       1000       1000       1000       1000       1000       1000       1000       1000       1000       1000       1000       1000       1000       1000       1000       1000       1000       1000       1000       1000       1000       1000       1000       1000       1000       1000       1000       1000       1000       1000       1000       1000       1000       1000       10000       10000       10000       10000       10000       10000       10000       10000       10000       10000       10000       10000       10000       10000       10000       10000       10000       10000       10000       10000       10000       10000       10000       10000       100000                                                                                                    |
| Lowmass_hot_corino         Lowmass_rich_mol_outflow         Massive_star_forming_region         Orion_compact_ridge         Orion_hot_core         Orion_plateau_hvf         Orion_plateau_lvf         X_gal           Species of the new template       N(H_2) (cm^-2): 1           Species of the new template       N(H_2) (cm^-2): 1       Species of the new template           Species of the new template       N(H_2) (cm^-2): 1       Species of the new template       N(H_2) (cm^-2): 1       N(H_2) (cm^-2): 1       N(H_2) (cm^-2)                                                                                                    |
| Lowmass_rich_mol_outflow         Massive_star_forming_region         Orion_compact_ridge         Orion_extended_ridge         Orion_hot_core         Orion_plateau_hvf         Orion_plateau_ivf         X_gal             Species       Tag         DB       Coll         C-Dens       Abun         Beta       Tex         TKin       Fwhm         Size       Vexp         Selected         HC3N, v=0       51501 CDMS         HC3N, v=0       75503 CDMS         HC7N, v=0       750314         HC7N, v=0       750314         HC3N, v=0       750314         HC3N, v=0       750314         HC3N, v=0       750314         HC3N, v=0       750314         HC3N, v=0       750314         HC3N, v=0       750314         HC3N, v=0       750314         HC3N, v=0       70014         HC3N, v=0       750314         HC3N, v=0       70014         HC3N, v=0       750314         HC3N, v=0       70014         HC3N, v=0       70014         HC3N, v=0       70014                                                                                                    |
| Massive_star_forming_region       Massive_star_forming_region       Add selected species to the new template       Species to the new template         Orion_compatt_ridge       Orion_hot_core       Orion_plateau_hvf       Species of the new template       Species of the new template         N(H_2) [cm^-2] : 1                                                                                                    |
| Orion_compact_ridge<br>Orion_extended_ridge<br>Orion_hot_core<br>Orion_plateau_hvf<br>Orion_plateau_lvf<br>X_gal       Species of the new template       Species to the new template         Species of the new template       N(H_2) [cm^{-2}] : 1       N(H_2) [cm^{-2}] : 1         Species Tag       DB       Coll       C-Dens       Abun       Beta       Tex       TKin       Fwhm       Size       V_exp       Selected         N(H_2) [cm^{-2}] : 1       N(H_2) [cm^{-2}] : 1                                                                                                    |
| Orion_extended_ridge         Orion_hot_core         Orion_plateau_hvf         Orion_plateau_lvf         X_gal         Species of the new template         N(H_2) [cm <sup>-2</sup> ]: 1         Species Tag DB Coll C-Dens Abun Beta Tex TKin Fwhm Size V <sub>exp</sub> Selected         HC3N, v=0 51501 CDMS hc3n.dat& 7.00E14 1.00E-8 0.00E0 100.00 10.00 1.00 3.00 0.00E0 ✓         HC5N, v=0 75503 CDMS -no- 7.00E14 1.00E-8 0.00E0 100.00 10.00 1.00 3.00 0.00E0 ✓         HC7N, v=0 99501 CDMS -no- 7.00E14 1.00E-8 0.00E0 100.00 10.00 1.00 3.00 0.00E0 ✓         HC9N 123501 CDMS -no- 7.00E14 1.00E-8 0.00E0 100.00 10.00 1.00 3.00 0.00E0 ✓         HC11N 147501 CDMS -no- 7.00E14 1.00E-8 0.00E0 100.00 10.00 1.00 3.00 0.00E0 ✓         HC11N 147501 CDMS -no- 7.00E14 1.00E-8 0.00E0 100.00 10.00 1.00 3.00 0.00E0 ✓         HC13N 171501 CDMS -no- 7.00E14 1.00E-8 0.00E0 100.00 10.00 1.00 3.00 0.00E0 ✓                                                                                                    |
| Orion_hot_core       Species of the new template         Orion_plateau_lvf       N(H_2) [cm <sup>-2</sup> ]: 1         X_gal       Species Tag DB Coll C-Dens Abun Beta Tex TKin Fwhm Size Vexp Selected         HC3N, v=0 51501 CDMS hc3n.dat& 7.00E14 1.00E-8 0.00E0 100.00 10.00 1.00 3.00 0.00E0 I         HC5N, v=0 75503 CDMS -no- 7.00E14 1.00E-8 0.00E0 100.00 10.00 1.00 3.00 0.00E0 I         HC7N, v=0 99501 CDMS -no- 7.00E14 1.00E-8 0.00E0 100.00 10.00 1.00 3.00 0.00E0 I         HC3N 123501 CDMS -no- 7.00E14 1.00E-8 0.00E0 100.00 10.00 1.00 3.00 0.00E0 I         HC3N 123501 CDMS -no- 7.00E14 1.00E-8 0.00E0 100.00 10.00 1.00 3.00 0.00E0 I         HC3N 123501 CDMS -no- 7.00E14 1.00E-8 0.00E0 100.00 10.00 1.00 3.00 0.00E0 I         HC11N 147501 CDMS -no- 7.00E14 1.00E-8 0.00E0 100.00 10.00 1.00 3.00 0.00E0 I         HC13N 171501 CDMS -no- 7.00E14 1.00E-8 0.00E0 100.00 10.00 1.00 3.00 0.00E0 I                                                                                                    |
| Orion_plateau_hvf       Orion_plateau_lvf         X_gal       N(H_2) [cm^2]: 1         Species       Tag       DB       Coll       C-Dens       Abun       Beta       Tex       TKin       Fwhm       Size       V_exp       Selected         HC3N, v=0       51501 CDMS       hc3n.dat&       7.00E14       1.00E-8       0.00E0       100.00       1.00       3.00       0.00E0       ✓         HC5N, v=0       75503 CDMS       -no-       7.00E14       1.00E-8       0.00E0       100.00       1.00       3.00       0.00E0       ✓         HC7N, v=0       99501 CDMS       -no-       7.00E14       1.00E-8       0.00E0       100.00       1.00       3.00       0.00E0       ✓         HC3N       123501 CDMS       -no-       7.00E14       1.00E-8       0.00E0       100.00       1.00       3.00       0.00E0       ✓         HC3N       123501 CDMS       -no-       7.00E14       1.00E-8       0.00E0       100.00       1.00       3.00       0.00E0       ✓         HC11N       147501 CDMS       -no-       7.00E14       1.00E-8       0.00E0       100.00       1.00       3.00       0.00E0       ✓         HC13N       1                                                                                                    |
| Orion_plateau_ivr       X_gal       Species       Tag       DB       Coll       C-Dens       Abun       Beta       Tex       TKin       Fwhm       Size       Vexp       Selected         HC3N, v=0       51501       CDMS       hc3n.dat&       7.00E14       1.00E-8       0.00E0       100.00       1.00       3.00       0.00E0       ✓         HC5N, v=0       75503       CDMS       -no-       7.00E14       1.00E-8       0.00E0       100.00       1.00       3.00       0.00E0       ✓         HC7N, v=0       99501       CDMS       -no-       7.00E14       1.00E-8       0.00E0       100.00       1.00       3.00       0.00E0       ✓         HC3N       123501       CDMS       -no-       7.00E14       1.00E-8       0.00E0       100.00       1.00       3.00       0.00E0       ✓         HC11N       147501       CDMS       -no-       7.00E14       1.00E-8       0.00E0       100.00       1.00       3.00       0.00E0       ✓         HC13N       171501       CDMS       -no-       7.00E14       1.00E-8       0.00E0       100.00       1.00       3.00       0.00E0       ✓                                                                                                    |
| Species         Tag         DB         Coll         C-Dens         Abun         Beta         Tex         TKin         Fwhm         Size         Vexp         Selected           HC3N, v=0         51501         CDMS         hc3n.dat&         7.00E14         1.00E-8         0.00E0         100.00         1.00         3.00         0.00E0         ✓           HC5N, v=0         75503         CDMS         -no-         7.00E14         1.00E-8         0.00E0         100.00         1.00         3.00         0.00E0         ✓           HC7N, v=0         99501         CDMS         -no-         7.00E14         1.00E-8         0.00E0         100.00         1.00         3.00         0.00E0         ✓           HC9N         123501         CDMS         -no-         7.00E14         1.00E-8         0.00E0         100.00         1.00         3.00         0.00E0         ✓           HC11N         147501         CDMS         -no-         7.00E14         1.00E-8         0.00E0         100.00         1.00         3.00         0.00E0         ✓           HC11N         147501         CDMS         -no-         7.00E14         1.00E-8         0.00E0         100.00         1.00         3.00                                                                                                    |
| HC3N, v=0       51501 CDMS       hc3n.dat&       7.00E14       1.00E-8       0.00E0       100.00       1.00       3.00       0.00E0       ✓         HC5N, v=0       75503 CDMS       -no-       7.00E14       1.00E-8       0.00E0       100.00       1.00       3.00       0.00E0       ✓         HC7N, v=0       99501 CDMS       -no-       7.00E14       1.00E-8       0.00E0       100.00       1.00       3.00       0.00E0       ✓         HC9N       123501 CDMS       -no-       7.00E14       1.00E-8       0.00E0       100.00       1.00       3.00       0.00E0       ✓         HC1N       147501 CDMS       -no-       7.00E14       1.00E-8       0.00E0       100.00       1.00       3.00       0.00E0       ✓         HC1N       147501 CDMS       -no-       7.00E14       1.00E-8       0.00E0       100.00       1.00       3.00       0.00E0       ✓         HC13N       171501 CDMS       -no-       7.00E14       1.00E-8       0.00E0       100.00       1.00       3.00       0.00E0       ✓                                                                                                    |
| HCSN, v=0       75503 CDMS       -no-       7.00E14       1.00E-8       0.00E0       100.00       1.00       3.00       0.00E0       Image: Comparison of the comparison of the co                                                                                           |
| HC7N, v=0       99501 CDMS       -no-       7.00E14       1.00E-8       0.00E0       100.00       1.00       3.00       0.00E0       Image: constraint of the state of the state of th                                                                                           |
| HC3N       123501 CDMS       -no-       7.00E14       1.00E-8       0.00E0       100.00       1.00       3.00       0.00E0       Image: Comparison of the comparison of the compar                                                                                           |
| HC11N         147501         CDMS         -no-         7.00E14         1.00E-8         0.00E0         100.00         10.00         3.00         0.00E0         Image: Image:                                                                                             |
| HCISN 171301 CDWS -10- 7.00214 1.002-0 0.0020 100.00 10.00 1.00 3.00 0.0020 2                                                                                                    |
|                                                                                                    |
|                                                                                                    |
|                                                                                                    |
|                                                                                                    |
|                                                                                                    |
|                                                                                                    |
|                                                                                                    |
|                                                                                                    |
|                                                                                                    |
|                                                                                                    |
|                                                                                                    |
|                                                                                                    |
|                                                                                                    |
|                                                                                                    |
|                                                                                                    |
|                                                                                                    |
|                                                                                                    |
|                                                                                                    |
| Import         Export         Delete           Add         Clear the new template         Save as                                                                                                    |
|                                                                                                    |

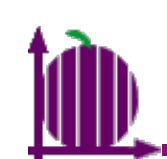

000

Templates of CASSIS

#### I. Create a template

Manage Templates - database from SQLITE (cassis20140205.db)

Species of the selected templates

irap

| All Species                 | 1              | Species                  | Tag 🔺      | DB     | Coll          | C-Dens  | Abun         | Beta         | Tex         | TKin              | Fwhm   | Size    | Vexp        | Selected |   |
|-----------------------------|----------------|--------------------------|------------|--------|---------------|---------|--------------|--------------|-------------|-------------------|--------|---------|-------------|----------|---|
| Full CDMS                   |                | Erl                      | 167101     | NIST   | -no-          | 7.00E14 | 1.00E-8      | 0.00E0       | 100.00      | 10.00             | 1.00   | 3.00    | 0.00E0      |          |   |
| Full JPL                    |                | Er II                    | 167102     | NIST   | -no-          | 7.00E14 | 1.00E-8      | 0.00E0       | 100.00      | 10.00             | 1.00   | 3.00    | 0.00E0      |          |   |
| Full NIST                   |                | Tml                      | 169101     | NIST   | -no-          | 7.00E14 | 1.00E-8      | 0.00E0       | 100.00      | 10.00             | 1.00   | 3.00    | 0.00E0      |          |   |
| Full VASTEL                 |                | Tm II                    | 169102     | NIST   | -no-          | 7.00E14 | 1.00E-8      | 0.00E0       | 100.00      | 10.00             | 1.00   | 3.00    | 0.00E0      |          |   |
| C rich AGB1                 |                | HC13N                    | 171501     | . CDMS | -no-          | 7.00E14 | 1.00E-8      | 0.00E0       | 100.00      | 10.00             | 1.00   | 3.00    | 0.00E0      | ~        |   |
| C rich AGB2                 | 100            | Yb I                     | 173101     | . NIST | -no-          | 7.00E14 | 1.00E-8      | 0.00E0       | 100.00      | 10.00             | 1.00   | 3.00    | 0.00E0      |          |   |
| COs                         |                | Yb II                    | 173102     | NIST   | -no-          | 7.00E14 | 1.00E-8      | 0.00E0       | 100.00      | 10.00             | 1.00   | 3.00    | 0.00E0      |          |   |
| Highmass SFR                |                | Lul                      | 175101     | NIST   | -no-          | 7.00E14 | 1.00E-8      | 0.00E0       | 100.00      | 10.00             | 1.00   | 3.00    | 0.00E0      |          |   |
| ISM                         |                | Lull                     | 175102     | NIST   | -no-          | 7.00E14 | 1.00E-8      | 0.00E0       | 100.00      | 10.00             | 1.00   | 3.00    | 0.00E0      |          |   |
| Lowmass hot corino          |                | HTI                      | 178101     | NIST   | -no-          | 7.00E14 | 1.00E-8      | 0.00E0       | 100.00      | 10.00             | 1.00   | 3.00    | 0.00E0      |          |   |
| Lowmass_rich_mol_outflow    |                | HTI                      | 1/8102     |        | -no-          | 7.00E14 | 1.00E-8      | 0.00E0       | 100.00      | 10.00             | 1.00   | 3.00    | 0.00E0      |          |   |
| Massive star forming region |                | lal                      | 181101     | NIST   | -no-          | 7.00E14 | 1.00E-8      | 0.00E0       | 100.00      | 10.00             | 1.00   | 3.00    | 0.00E0      |          | - |
| Orion compact ridge         |                | 147.1                    | 18/101     | RIIST  | - <u>no</u> - | 700512  | 1 1116 - 8   | THE REAL     |             |                   |        | 2 100   | TO THISE TO |          |   |
| Orion_compact_ridge         |                |                          |            |        |               | Add     | d selected s | pecies to th | ne new temp | ate               |        |         |             |          |   |
| Orion_extended_ridge        | 1              |                          |            |        |               |         |              |              |             |                   |        |         |             |          |   |
| Orion_not_core              | l ár           | Species of t             | he new ten | nplate |               |         |              |              |             |                   |        |         |             |          |   |
| Orion_plateau_nvr           | 100            | N/II > I                 | 1.         | -prate |               |         |              |              |             |                   |        |         |             |          |   |
| Orion_plateau_lvr           |                | N(H <sub>2</sub> ) [cm - | 1:1        |        |               |         |              |              |             |                   |        |         |             |          |   |
| x_gai                       | and a          | Species                  | Tag        | DB     | Coll          | C-Dens  | Abun         | Beta         | Tex         | TKin              | Fwhm   | Size    | Vexp        | Selecter | ł |
|                             |                | HC3N, v=0                | 5150       | L CDMS | hc3n.dat      | 7.0E15  | 1.00E-8      | 0.00E0       | 50.00       | 10.00             | 1.0    | 0 3.00  | 0.00E       | 0        |   |
|                             |                | HC5N, v=0                | 7550       | 3 CDMS | -no-          | 7.00E14 | 1.00E-8      | 0.00E0       | 50.00       | 10.00             | 0 1.0  | 0 3.00  | 0.00E       | 0        |   |
|                             |                | HC7N, v=0                | 9950       | L CDMS | -no-          | 7.00E14 | 1.00E-8      | 0.00E0       | 50.00       | 10.00             | 1.0    | 0 3.00  | 0.00E       | 0        |   |
|                             |                | HC9N                     | 12350      | L CDMS | -no-          | 7.00E14 | 1.00E-8      | 0.00E0       | 50.00       | 10.00             | 1.0    | 0 3.00  | 0.00E       | 0        |   |
|                             | 100            | HC11N                    | 14750      | L CDMS | -no-          | 7.00E14 | 1.00E-8      | 0.00E0       | 50.00       | 10.00             | 1.0    | 0 3.00  | 0.00E       | 0        |   |
|                             |                | HC13N                    | 17150      | L CDMS | -no-          | 7.00E14 | 1.00E-8      | 0.00E0       | 50.00       | 10.00             | 1.0    | 0 3.00  | 0.00E       | 0 🖌      |   |
|                             |                |                          |            |        |               |         |              | -            |             |                   | -      |         |             |          |   |
|                             | and the second |                          |            |        |               | lf de   | esired       | 1, you       | can d       | chang             | ge the | e defai | ılt         |          |   |
|                             |                |                          |            |        |               |         |              |              |             | ں<br>ج م م ج      | ,      |         |             |          |   |
|                             | 1000           |                          |            |        |               | para    | imete        | ers as       | socia       | τεατ              | o a sp | pecies  |             |          |   |
|                             |                |                          |            |        |               |         | ماطر         |              |             | - <b>-  - - -</b> |        |         |             |          |   |
|                             |                |                          |            |        |               |         | uble-        | CIICK        | in one      | e or t            | ne ne  | eids).  |             |          |   |
|                             |                |                          |            |        |               | •       |              |              |             |                   |        |         |             |          |   |
|                             | 100            |                          |            |        |               |         |              |              |             |                   |        |         |             |          |   |
|                             | 100            |                          |            |        |               |         |              |              |             |                   |        |         |             |          |   |
|                             |                |                          |            |        |               |         |              |              |             |                   |        |         |             |          |   |
|                             | 100            |                          |            |        |               |         |              |              |             |                   |        |         |             |          |   |
|                             |                |                          |            |        |               |         |              |              |             |                   |        |         |             |          |   |
|                             |                |                          |            |        |               |         |              |              |             |                   |        |         |             |          |   |
|                             |                |                          |            |        |               |         |              |              |             |                   |        |         |             |          |   |
|                             |                |                          |            |        |               |         |              |              |             |                   |        |         |             |          |   |
|                             |                |                          |            |        |               |         |              |              |             |                   |        |         |             |          |   |

Import Export Delete

Clear the new template Save as

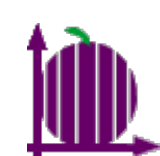

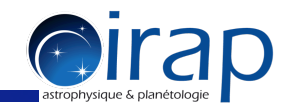

#### Do this for as many fields as desired, for example :

| 000                         |                                      |             | Manage Te | emplates - da | atabase from | SQLITE (case | sis2014020   | 5.db)      |       |      |      |        |          |
|-----------------------------|--------------------------------------|-------------|-----------|---------------|--------------|--------------|--------------|------------|-------|------|------|--------|----------|
| Templates of CASSIS         | Species of t                         | he selected | templates |               |              |              |              |            |       |      |      |        |          |
| All Species                 | Species                              | Tag 🔺       | DB        | Coll          | C-Dens       | Abun         | Beta         | Tex        | TKin  | Fwhm | Size | Vexn   | Selected |
| Full CDMS                   | Fri                                  | 167101      | NIST      | -no-          | 7.00F14      | 1.00F-8      | 0.00F0       | 100.00     | 10.00 | 1.00 | 3.00 | 0.00F0 |          |
|                             | Erll                                 | 167102      | NIST      | -no-          | 7.00E14      | 1.00E-8      | 0.00E0       | 100.00     | 10.00 | 1.00 | 3.00 | 0.00E0 |          |
|                             | Tm I                                 | 169101      | NIST      | -no-          | 7.00E14      | 1.00E-8      | 0.00E0       | 100.00     | 10.00 | 1.00 | 3.00 | 0.00E0 |          |
|                             | Tm II                                | 169102      | NIST      | -no-          | 7.00E14      | 1.00E-8      | 0.00E0       | 100.00     | 10.00 | 1.00 | 3.00 | 0.00E0 |          |
|                             | HC13N                                | 171501      | CDMS      | -no-          | 7.00E14      | 1.00E-8      | 0.00E0       | 100.00     | 10.00 | 1.00 | 3.00 | 0.00E0 | V        |
|                             | Yb I                                 | 173101      | NIST      | -no-          | 7.00E14      | 1.00E-8      | 0.00E0       | 100.00     | 10.00 | 1.00 | 3.00 | 0.00E0 |          |
| C_ricn_AGB2                 | Yb II                                | 173102      | NIST      | -no-          | 7.00E14      | 1.00E-8      | 0.00E0       | 100.00     | 10.00 | 1.00 | 3.00 | 0.00E0 |          |
| COS                         | Lu I                                 | 175101      | NIST      | -no-          | 7.00E14      | 1.00E-8      | 0.00E0       | 100.00     | 10.00 | 1.00 | 3.00 | 0.00E0 |          |
| Highmass_SFR                | Lu II                                | 175102      | NIST      | -no-          | 7.00E14      | 1.00E-8      | 0.00E0       | 100.00     | 10.00 | 1.00 | 3.00 | 0.00E0 |          |
| ISM                         | Hfl                                  | 178101      | NIST      | -no-          | 7.00E14      | 1.00E-8      | 0.00E0       | 100.00     | 10.00 | 1.00 | 3.00 | 0.00E0 |          |
| Lowmass_hot_corino          | Hf II                                | 178102      | NIST      | -no-          | 7.00E14      | 1.00E-8      | 0.00E0       | 100.00     | 10.00 | 1.00 | 3.00 | 0.00E0 |          |
| Lowmass_rich_mol_outflow    | Tal                                  | 181101      | NIST      | -no-          | 7.00E14      | 1.00E-8      | 0.00E0       | 100.00     | 10.00 | 1.00 | 3.00 | 0.00E0 |          |
| Massive_star_forming_region | M/ I                                 | 18/101      | NIST      | -no-          | 7 00514      | 1 005-8      | 0.0050       | 100.00     | 10.00 | 1.00 | 3.00 | 0.0050 |          |
| Orion_compact_ridge         |                                      |             |           |               | Add          | selected st  | ecies to the | new templa | ate   |      |      |        |          |
| Orion_extended_ridge        |                                      |             |           |               |              |              |              |            |       |      |      |        |          |
| Orion_hot_core              | <b>A</b> . <del></del>               |             |           |               |              |              |              |            |       |      |      |        |          |
| Orion_plateau_hvf           | Species of t                         | he new tem  | plate     |               |              |              |              |            |       |      |      |        |          |
| Orion_plateau_lvf           | N(H <sub>2</sub> ) [cm <sup>-2</sup> | ]: 1        |           |               |              |              |              |            |       |      |      |        |          |
| X_gal                       |                                      | -           |           |               |              |              | -            |            |       |      |      | V      |          |
|                             | Species                              | Tag         | DB        | Coll          | C-Dens       | Abun         | Beta         | Tex        | TKin  | Fwhm | Size | vexp   | Selected |
|                             | HC3N, v=0                            | 51501       | CDMS      | hc3n.dat&     | 7.00E15      | 1.00E-8      | 0.00E0       | 50.00      | 10.00 | 1.00 | 3.00 | 0.00E0 |          |
|                             | HC5N, v=0                            | 75503       | CDMS      | -no-          | 2.30E15      | 1.00E-8      | 0.00E0       | 50.00      | 10.00 | 1.00 | 3.00 | 0.00E0 |          |
|                             | HC/N, V=0                            | 99501       | CDMS      | -no-          | 7.00E14      | 1.00E-8      | 0.00E0       | 50.00      | 10.00 | 1.00 | 3.00 | 0.00E0 |          |
|                             | HC9N                                 | 123501      | CDMS      | -no-          | 2.30E14      | 1.00E-8      | 0.00E0       | 50.00      | 10.00 | 1.00 | 3.00 | 0.00E0 |          |
|                             | HCIIN                                | 147501      | CDMS      | -no-          | 7.00E13      | 1.00E-8      | 0.00E0       | 50.00      | 10.00 | 1.00 | 3.00 | 0.00E0 |          |
|                             | HUISN                                | 1/1501      | CDIMS     | -00-          | 2.30E13      | 1.00E-6      | 0.00E0       | 50.00      | 10.00 | 1.00 | 5.00 | 0.00E0 |          |
|                             |                                      |             |           |               |              |              |              |            |       |      |      |        |          |
|                             |                                      |             |           |               |              |              |              |            |       |      |      |        |          |
|                             | 1000                                 |             |           |               |              |              |              |            |       |      |      |        |          |
|                             |                                      |             |           |               |              |              |              |            |       |      |      |        |          |
|                             | 1000                                 |             |           |               |              |              |              |            |       |      |      |        |          |
|                             |                                      |             |           |               |              |              |              |            |       |      |      |        |          |
|                             |                                      |             |           |               |              |              |              |            |       |      |      |        |          |
|                             |                                      |             |           |               |              |              |              |            |       |      |      |        |          |
|                             | 1000                                 |             |           |               |              |              |              |            |       |      |      |        |          |
|                             |                                      |             |           |               |              |              |              |            |       |      |      |        |          |
|                             | 1000                                 |             |           |               |              |              |              |            |       |      |      |        |          |
|                             |                                      |             |           |               |              |              |              |            |       |      |      |        |          |
|                             | 1000                                 |             |           |               |              |              |              |            |       |      |      |        |          |
|                             |                                      |             |           |               |              |              |              |            |       |      |      |        |          |
|                             | 1000                                 |             |           |               |              |              |              |            |       |      |      |        |          |
|                             |                                      |             |           |               |              |              |              |            |       |      |      |        |          |
|                             |                                      |             |           |               |              |              |              |            |       |      |      |        |          |
|                             |                                      |             |           |               |              |              |              |            |       |      |      |        |          |
|                             |                                      |             |           |               |              |              |              |            |       |      |      |        |          |
|                             |                                      |             |           |               |              |              |              |            |       |      |      |        |          |
| Import Export Delete        |                                      |             |           |               | Add          | Clear th     | e new temp   | late Sa    | ve as |      |      |        |          |
|                             |                                      |             |           |               |              |              |              |            |       |      |      |        |          |

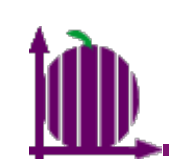

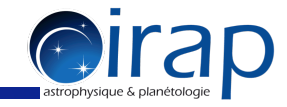

| remplates of CASSIS         | Species of                          | the selected | templates | 5          |         |              |              | ,          |                |                  |          |                  |          |
|-----------------------------|-------------------------------------|--------------|-----------|------------|---------|--------------|--------------|------------|----------------|------------------|----------|------------------|----------|
| All Species                 | Species                             | Tag 🔺        | DB        | Coll       | C-Dens  | Abun         | Beta         | Tex        | TKin           | Fwhm             | Size     | V <sub>exp</sub> | Selected |
| Full CDMS                   | Erl                                 | 167101       | NIST      | -no-       | 7.00E14 | 1.00E-8      | 0.00E0       | 100.00     | 10.00          | 1.00             | 3.00     | 0.00E0           |          |
| Full JPL                    | Er II                               | 167102       | NIST      | -no-       | 7.00E14 | 1.00E-8      | 0.00E0       | 100.00     | 10.00          | 1.00             | 3.00     | 0.00E0           |          |
| Full NIST                   | Tm I                                | 169101       | NIST      | -no-       | 7.00E14 | 1.00E-8      | 0.00E0       | 100.00     | 10.00          | 1.00             | 3.00     | 0.00E0           |          |
| Full VASTEL                 | Tm II                               | 169102       | NIST      | -no-       | 7.00E14 | 1.00E-8      | 0.00E0       | 100.00     | 10.00          | 1.00             | 3.00     | 0.00E0           |          |
| C_rich_AGB1                 | HCI3N                               | 1/1501       | CDMS      | -no-       | 7.00E14 | 1.00E-8      | 0.00E0       | 100.00     | 10.00          | 1.00             | 3.00     | 0.00E0           |          |
| C_rich_AGB2                 | YD I                                | 173101       | NIST      | -no-       | 7.00E14 | 1.00E-8      | 0.00E0       | 100.00     | 10.00          | 1.00             | 3.00     | 0.00E0           |          |
| COs                         |                                     | 175102       | NIST      | -no-       | 7.00E14 | 1.00E-8      | 0.00E0       | 100.00     | 10.00          | 1.00             | 3.00     | 0.00E0           |          |
| Highmass_SFR                |                                     | 175101       | NIST      | -110-      | 7.00E14 | 1.00E-8      | 0.00E0       | 100.00     | 10.00          | 1.00             | 3.00     | 0.00E0           |          |
| ISM                         | Hfl                                 | 178101       | NIST      | -110-      | 7.00E14 | 1.00E-8      | 0.00E0       | 100.00     | 10.00          | 1.00             | 3.00     | 0.00E0           |          |
| Lowmass_hot_corino          | Hfll                                | 178102       | NIST      | -no-       | 7.00E14 | 1.00E-8      | 0.00E0       | 100.00     | 10.00          | 1.00             | 3.00     | 0.00E0           |          |
| Lowmass_rich_mol_outflow    | Tal                                 | 181101       | NIST      | -no-       | 7.00E14 | 1.00E-8      | 0.00E0       | 100.00     | 10.00          | 1.00             | 3.00     | 0.00E0           |          |
| Massive star forming region | M I                                 | 184101       | MIST      | -no-       | 7.00E14 | 1.005-8      | 0.00E0       | 100.00     | 10.00          | 1.00             | 3.00     | 0.00E0           |          |
| Orion compact ridge         |                                     |              |           |            | Ad      | d coloctod c | nacios to th | now tomp   | late           |                  |          |                  |          |
| Orion extended ridge        |                                     |              |           |            | Au      | u selecteu s | pecies to th | e new temp | late           |                  |          |                  |          |
| Orion hot core              | <b>A</b> . <b>..</b>                |              |           |            |         |              |              |            |                |                  |          |                  |          |
| Orion plateau hvf           | Species of                          | the new tem  | plate     |            |         |              |              |            |                |                  |          |                  |          |
| Orion plateau lyf           | N(H <sub>2</sub> ) [cm <sup>-</sup> | 21: 1        |           |            |         |              |              |            |                |                  |          |                  |          |
| X gal                       |                                     | 1.1          |           |            | Ta      |              |              |            |                |                  | $\frown$ |                  |          |
| -9u                         | Species                             | Tag          | DB        | Coll       | d-Onsa  | ssign        | the s        | ame        | value          | towall           | Size     | V <sub>exp</sub> | Select   |
|                             | HC3N, v=0                           | 51501        | CDMS      | hc3n.dat&. | 7.00E15 | 1.00E-8      | 0.00E0       | 50.00      | 10.00          | 1.00             | 3.00     | 0.00E            | E0 🖌     |
|                             | HC5N, v=0                           | 75503        | CDMS      |            |         | C120E        | n the        | COPPO      | $mn^{10}n^{0}$ | bader            | 3.00     | 0.00E            | E0 🖌     |
|                             | HC7N, v=0                           | 99501        | CDMS      | -no-       | 7.00E14 | 1.00E-8      | 0.00E0       | 50.00      | 10.00          | rad <u>r</u> .00 | 3.00     | 0.00E            | E0 🔽     |
|                             | HC9N                                | 123501       | CDMS      | -no-       | 2.30E14 | 1.00E-8      | 0.00E0       | 50.00      | 10.00          | ) 1.00           | 3.00     | 0.00E            | E0 🖌     |
|                             | HC11N                               | 147501       | CDMS      | -no-       | 7.00E13 | 1.00E-8      | 0.00E0       | 50.00      | 10.00          | 0.00             | 3.00     | 0.00E            | E0 🖌     |
|                             | HC13N                               | 171501       | CDMS      | -no-       | 2.30E13 | 1.00E-8      | 0.00E0       | 50.00      | 10.00          | 0 1.00           | 3.00     | 0.00E            | E0 🖌     |
|                             |                                     |              |           |            |         |              |              |            |                |                  |          |                  |          |
|                             |                                     |              |           |            |         |              |              |            |                |                  |          |                  |          |
|                             |                                     |              |           |            |         |              |              |            |                |                  |          |                  |          |
|                             |                                     |              |           |            | 0       | 0            | Input        |            | K              |                  |          |                  |          |
|                             |                                     |              |           |            |         |              |              |            |                |                  |          |                  |          |
|                             |                                     |              |           |            | 2       | Value of     | Size         |            |                |                  |          |                  |          |
|                             |                                     |              |           |            | -       | 0.0          |              |            |                |                  |          |                  |          |
|                             |                                     |              |           |            |         |              |              |            |                |                  |          |                  |          |
|                             |                                     |              |           |            |         | 0            | K Can        | cel        |                |                  |          |                  |          |
|                             |                                     |              |           |            |         |              |              |            | • 1 664        |                  |          |                  |          |
|                             |                                     |              |           |            | Enter 1 | the va       | alue a       | nd cl      | ICK "          | JK″              |          |                  |          |
|                             |                                     |              |           |            |         |              |              |            |                |                  |          |                  |          |
|                             |                                     |              |           |            | or pr   | ace th       | o rot        | urn L      |                |                  |          |                  |          |
|                             |                                     |              |           |            |         |              |              | UT TI K    |                |                  |          |                  |          |
|                             |                                     |              |           |            |         |              |              |            |                |                  |          |                  |          |
|                             |                                     |              |           |            |         |              |              |            | //             |                  |          |                  |          |
|                             |                                     |              |           |            |         |              |              |            | //             |                  |          |                  |          |
|                             |                                     |              |           |            |         |              |              |            |                |                  |          |                  |          |
|                             |                                     |              |           |            |         |              |              |            | ,              |                  |          |                  |          |
|                             |                                     |              |           |            |         |              |              |            | ,,             |                  |          |                  |          |
|                             |                                     |              |           |            |         |              |              |            |                |                  |          |                  |          |

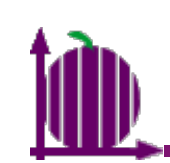

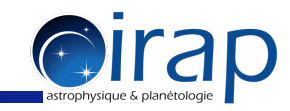

| Templates of CASSIS         Species of the selected templates           Puil GNAS         Fill Species         Tag ~ Del         Coll         C-Dens         Abun         Beta         Tex         Tex         Tex         Tex         Species         Species<                                                                                               | 00                          |                         |             | Manage T | 'emplates – da | atabase from | SQLITE (cas  | sis2014020    | 5.db)       |        |      |       |                  |          |
|----------------------------------------------------------------------------------------------------|-----------------------------|-------------------------|-------------|----------|----------------|--------------|--------------|---------------|-------------|--------|------|-------|------------------|----------|
| No.         Species         Tig A         DB         Coli         Coline         Abum         Bear         Tex         Triin         Perint         Species         Fill         Perint         Species         Tig         Perint         Species         Tig         Perint         Species         Tig         Perint         Species         Tig         Perint         Species         Tig         Perint         Species         Tig         Perint         Species         Tig         Species         Tig         Species         Species         Species         Species         Species         Tig         Species         Species         Species         Species         Species         Species         Species         Species         Species                                                                                                    | Templates of CASSIS         | Species of t            | he selected | template | s              |              |              |               |             |        |      |       |                  |          |
| Full COMS         Frill JPL         Frill JPL         Frill JPL         Frill ST         Frill JPL         Source         JONE 14         JONE 14                                                                                             | All Species                 | Species                 | Tag 🔺       | DB       | Coll           | C-Dens       | Abun         | Beta          | Tex         | TKin   | Fwhm | Size  | Vexp             | Selected |
| Full NST       Fill NST       no       7.00114       1.001       3.00       0.0000       10.00       1.00       3.00       0.0000         Full NST       Fill NST       no       7.00114       1.001       8.0000       10.00       1.00       3.00       0.0000         Crich, AGB2       Cos       1.001       1.001       1.001       1.001       1.001       3.00       0.0000         Cych, AGB2       Cos       1.001       1.001       1.000       1.00       1.00       3.00       0.0000         Cos       1.011       1.011       1.001       1.001       1.000       1.00       1.00       3.00       0.0000         Uswass, find, corino       1.001       1.001       1.001       1.001       1.001       3.00       0.0000       1.001       1.00       3.00       0.0000       1.001       1.00       3.00       0.0000       1.00       1.00       3.00       0.0000       1.00       1.00       3.00       0.0000       1.00       1.00       3.00       0.0000       1.00       3.00       0.0000       1.00       3.00       0.0000       1.00       3.00       0.0000       1.00       1.00       3.00       0.0000       1.00 <t< td=""><td>Full CDMS</td><td>Erl</td><td>167101</td><td>NIST</td><td>-no-</td><td>7.00E14</td><td>1.00E-8</td><td>0.00E0</td><td>100.00</td><td>10.00</td><td>1.00</td><td>3.00</td><td>0.00E0</td><td></td></t<>                                                                       | Full CDMS                   | Erl                     | 167101      | NIST     | -no-           | 7.00E14      | 1.00E-8      | 0.00E0        | 100.00      | 10.00  | 1.00 | 3.00  | 0.00E0           |          |
| Full WST         Timi         169101 NST         -no-         7.00E14         1.00E-8         0.00E0         10.00         3.00         0.00E0           C,rdt, AGE1         C,rdt, AGE3         C.rdt, AGE3         C.rdt, AGE3                          | Full JPL                    | Er II                   | 167102      | NIST     | -no-           | 7.00E14      | 1.00E-8      | 0.00E0        | 100.00      | 10.00  | 1.00 | 3.00  | 0.00E0           |          |
| Full VASTEL<br>C, rich, AGR2         Tm II         169102 NIST         -no-         7.00E14         1.00E-8         0.00E0         10.00         1.00         3.00         0.00E0           C, rich, AGR2         COS         10.10         1.01         1.00         3.00         0.00E0         1.00         1.00         3.00         0.00E0           C, rich, AGR2         COS         10.10         1.00         1.00         1.00         3.00         0.00E0         1.00         1.00         3.00         0.00E0         1.00         1.00         3.00         0.00E0         1.00         1.00         3.00         0.00E0         1.00         1.00         3.00         0.00E0         1.00         1.00         1.00         3.00         0.00E0         1.00         1.00         1.00         3.00         0.00E0         1.00         1.00         1.00         3.00         0.00E0         1.00         1.00         1.00         1.00         1.00         1.00         1.00         1.00         1.00         1.00         1.00         1.00         1.00         1.00         1.00         1.00         1.00         1.00         1.00         1.00         1.00         1.00         1.00         1.00         1.00         1.00                                                                                                    | Full NIST                   | Tm I                    | 169101      | NIST     | -no-           | 7.00E14      | 1.00E-8      | 0.00E0        | 100.00      | 10.00  | 1.00 | 3.00  | 0.00E0           |          |
| Cr, rich, AGE1         Cr, rich, AGE1         Cost         HC13N         171501 COMS         -no-         7.00E14         1.00E-8         0.00E0         10.00         1.00         3.00         0.00E0         E           COS         Tybin         173102 NIST         -no-         7.00E14         1.00E-8         0.00E0         10.00         1.00         3.00         0.00E0         E           COS         Tybin         173102 NIST         -no-         7.00E14         1.00E-8         0.00E0         10.00         1.00         3.00         0.00E0         E           Lowmass, Fick, runol, sutflow         Massive, star, forming, region         7.00E14         1.00E-8         0.00E0         10.00         1.00         3.00         0.00E0         E           Orion, compact, ridge         Train         121101 NIST         -no-         7.00E14         1.00E-8         0.00E0         10.00         1.00         3.00         0.00E0           Orion, stated, ridge         Train         Train and train and train an | Full VASTEL                 | Tm II                   | 169102      | NIST     | -no-           | 7.00E14      | 1.00E-8      | 0.00E0        | 100.00      | 10.00  | 1.00 | 3.00  | 0.00E0           |          |
| C-rdt, ACB2       COs         Highmass SFR       Stresson         SM       Umass biol corino         Commass, biol corino       173101 NST         Commass, biol corino       Coole         Umass, biol corino       Coole         Mass, bot corino       Coole         Commass, biol corino       Coole         Commass, biol corino       Coole         Commass, biol corino       Coole         Commass, biol corino       Coole         Commass, biol corino       Coole         Commass, biol corino       Coole         Commass, biol corino       Coole         Commass, biol corino       Coole         Corino, corino       Coole         Corino, corino       Coole         Corino, corino       Coole         Corino, corino       Coole         Corino, corino       Coole         Corino, corino       Coole         Corino, corino       Coole         Corino, corino       Coole         Corino, corino       Coole         Corino, corino       Coole         Corino, corino       Coole         Corino, corino       Coole         Corino, corino       Coole <tr< td=""><td>C rich AGB1</td><td>HC13N</td><td>171501</td><td>CDMS</td><td>-no-</td><td>7.00E14</td><td>1.00E-8</td><td>0.00E0</td><td>100.00</td><td>10.00</td><td>1.00</td><td>3.00</td><td>0.00E0</td><td><b></b></td></tr<>                                                                                                    | C rich AGB1                 | HC13N                   | 171501      | CDMS     | -no-           | 7.00E14      | 1.00E-8      | 0.00E0        | 100.00      | 10.00  | 1.00 | 3.00  | 0.00E0           | <b></b>  |
| Construct         Yb II         173102 MST         -no-         7.00E14         1.00E-8         0.00E0         1.0.00         1.00         3.00         0.000E0           Mightings_SFR         III         175101 MST         -no-         7.00E14         1.00E-8         0.00E0         10.0.00         1.00         3.00         0.000E0           Lowmass_hot_corino         Lowmass_hot_corino         Low IIII NST         -no-         7.00E14         1.00E-8         0.00E0         10.00         1.00         3.00         0.000E0           Massis_str_th_mol_cutflow         Massis_str_th_mol_cutflow         -no-         7.00E14         1.00E-8         0.00E0         10.00         1.00         3.00         0.00E0           Toino, strended_ridg         Orion, charact_ridge         -no-         7.00E14         1.00E-8         0.00E0         10.00         1.00         3.00         0.00E0           Orion, hateu_l/Y         X_gal         Species of the new template                             - </td <td>C rich AGB2</td> <td>Yb I</td> <td>173101</td> <td>NIST</td> <td>-no-</td> <td>7.00E14</td> <td>1.00E-8</td> <td>0.00E0</td> <td>100.00</td> <td>10.00</td> <td>1.00</td> <td>3.00</td> <td>0.00E0</td> <td></td>                                                                                                    | C rich AGB2                 | Yb I                    | 173101      | NIST     | -no-           | 7.00E14      | 1.00E-8      | 0.00E0        | 100.00      | 10.00  | 1.00 | 3.00  | 0.00E0           |          |
| Highmass_SFR         Lui         175101 MIST         -no-         7.00E14         1.00E-8         0.00E0         10.00         1.00         3.00         0.00E0           Isomass_Mot_confo         Import         175101 MIST         -no-         7.00E14         1.00E-8         0.00E0         10.00         1.00         3.00         0.00E0           Isomass_Mot_confo         Import         175101 MIST         -no-         7.00E14         1.00E-8         0.00E0         10.00         1.00         3.00         0.00E0           Massive_star_forming_region         roins_stendd_ridge         roids         roids         3.00         0.00E0         10.00         1.00         3.00         0.00E0           Orins_pateau_Mr         X_gal         Import         18102 MIST         -no-         7.00E14         1.00E-8         0.00E0         10.00         1.00         3.00         0.00E0           Orins_pateau_Mr         X_gal         Import         18102 MIST         -no-         7.00E14         1.00E-8         0.00E0         10.00         1.00         3.00         0.00E0           Orins_pateau_Mr         X_gal         Import         Import         Import         Import         Import         Import         Import         Import                                                                                                    | COs                         | Yb II                   | 173102      | NIST     | -no-           | 7.00E14      | 1.00E-8      | 0.00E0        | 100.00      | 10.00  | 1.00 | 3.00  | 0.00E0           |          |
| Isa       Isa       175102/NS       -no-       7.00E14       1.00E-8       0.00E0       10.00       1.00       3.00       0.00E0         Lowmass_hot_corino       commass_hot_corino       no-       7.00E14       1.00E-8       0.00E0       10.00       1.00       3.00       0.00E0         Massis_hot_corino       montextended_ridge       rino       no-       7.00E14       1.00E-8       0.00E0       10.00       1.00       3.00       0.00E0         Orino, stended_ridge       rino no       none stended_ridge       none stended_ridge       none stended_r                                      | Highmass SFR                |                         | 175101      | NIST     | -no-           | 7.00E14      | 1.00E-8      | 0.00E0        | 100.00      | 10.00  | 1.00 | 3.00  | 0.00E0           |          |
| Immunity         Instrument         Instrument         Instrumen               | ISM                         |                         | 175102      | NIST     | -no-           | 7.00E14      | 1.00E-8      | 0.00E0        | 100.00      | 10.00  | 1.00 | 3.00  | 0.00E0           |          |
| Internet         Internet                                                                         | Lowmass hot corino          | HTI                     | 178101      | NIST     | -no-           | 7.00E14      | 1.00E-8      | 0.00E0        | 100.00      | 10.00  | 1.00 | 3.00  | 0.00E0           |          |
| Instruction         Control         Control         Contro         Control <thcontrol< th=""></thcontrol<>                                                                                    | Lowmass rich mol outflow    | HT II                   | 178102      | NIST     | -no-           | 7.00E14      | 1.00E-8      | 0.00E0        | 100.00      | 10.00  | 1.00 | 3.00  | 0.00E0           |          |
| massing star of the set of the new template       Add selected species to the new template         Orion_compateau_hvf       Species of the new template         Orion_bitatau_hvf       N(H2) (cm^2): [                                                                                                    | Massive star forming region | la l                    | 181101      | NIST     | -no-           | 7.00E14      | 1.00E-8      | 0.00E0        | 100.00      | 10.00  | 1.00 | 3.00  | 0.00E0           |          |
| Species of the new template           Orion_stateal_infg           Orion_plateal_infg           Orion_plateal_infg           Species of the new template           NH2_1 (cm <sup>-2</sup> ): [                                                                                                    | Orion compact ridge         | 1342                    |             |          |                |              |              |               |             |        |      |       |                  |          |
| Mindle Zeterined_ingle           Orion, bit, Core           Orion, plateau_lwf           Orion, plateau_lwf           NH2 (cm *2) : [                                                                                                    | Orion_extended_ridge        |                         |             |          |                | Add          | d selected s | pecies to the | e new templ | ate    |      |       |                  |          |
| Orion_jiac_core           Orion_plateau_hvf           Orion_plateau_hvf           Species of the new template           NH2} [cm^2]: [                                                                                                    | Orion hot core              |                         |             |          |                |              |              |               |             |        |      |       |                  |          |
| Orion_platesu_lvf         Vexp         Size         Vexp         Size         Size         Size         Size         Size         Size         Size         Size         Size         Size <td>Orion_not_core</td> <td>Species of t</td> <td>he new tem</td> <td>plate</td> <td></td> <td></td> <td></td> <td></td> <td></td> <td></td> <td></td> <td></td> <td></td> <td></td>         | Orion_not_core              | Species of t            | he new tem  | plate    |                |              |              |               |             |        |      |       |                  |          |
| Of Displaced_UV         X_gal         Species       Tag       DB       Coll       C-Dens       Abun       Beta       Tex       TKin       Pwhm       Size       Vexp       Si         HCSN, v=0       55503 (DMS       -no-       7.00E14       1.00E-8       0.00E0       100.00       1.00       30.00       0.00E0         HCSN, v=0       95501 (DMS       -no-       7.00E14       1.00E-8       0.00E0       100.00       1.00       30.00       0.00E0         HCSN, v=0       95501 (DMS       -no-       7.00E14       1.00E-8       0.00E0       100.00       1.00       30.00       0.00E0         HCSN, v=0       95501 (DMS       -no-       7.00E14       1.00E-8       0.00E0       100.00       1.00       30.00       0.00E0         HC1N       147501 (DMS       -no-       7.00E14       1.00E-8       0.00E0       100.00       1.00       30.00       0.00E0         HC1N       147501 (DMS       -no-       7.00E14       1.00E-8       0.00E0       100.00       1.00       30.00       0.00E0         HC1N       171501 (DMS       -no-       7.00E14       1.00E-8       0.00E0       10.00       1.00       30.00                                                                                                    | Orion_plateau_hvf           | N(LL) fem <sup>-2</sup> | 1           |          |                |              |              |               |             |        |      |       |                  |          |
| Species         Tag         DB         Coll         C-Dens         Abun         Beta         Tex         TKin         Fwhm         Size         Vexp         Si           HC3N, v=0         51501         CDMs         hc3n.dat&         7.00E14         1.00E-8         0.00E0         100.00         1.00         30.00         0.00E0           HC3N, v=0         99501         CDMs         -no-         7.00E14         1.00E-8         0.00E0         100.00         1.00         30.00         0.00E0           HC3N, v=0         99501         CDMs         -no-         7.00E14         1.00E-8         0.00E0         100.00         1.00         30.00         0.00E0           HC3N, v=0         99501         CDMs         -no-         7.00E14         1.00E-8         0.00E0         100.00         1.00         30.00         0.00E0           HC3N         127501         CDMs         -no-         7.00E14         1.00E-8         0.00E0         100.00         1.00         30.00         0.00E0           HC13N         171501         CDMs         -no-         7.00E14         1.00E-8         0.00E0         100.00         1.00         30.00         0.00E0                                                                                                    | Orion_plateau_lvr           | N(H <sub>2</sub> ) [Cm  | 1:1         |          |                |              |              |               |             |        |      |       |                  |          |
| HC3N, v=0         51501         CMS         hc3n dat&         7.00E14         1.00E-8         0.00E0         10.00         1.00         30.00         0.00E0           HC5N, v=0         75503         CDMS         -no-         7.00E14         1.00E-8         0.00E0         100.00         1.00         30.00         0.00E0           HC5N, v=0         95501         CDMS         -no-         7.00E14         1.00E-8         0.00E0         100.00         1.00         30.00         0.00E0           HC7N, v=0         95501         CDMS         -no-         7.00E14         1.00E-8         0.00E0         100.00         1.00         30.00         0.00E0           HC7N, v=0         95501         CDMS         -no-         7.00E14         1.00E-8         0.00E0         100.00         1.00         30.00         0.00E0           HC1N         125501         CDMS         -no-         7.00E14         1.00E-8         0.00E0         100.00         10.00         30.00         0.00E0           HC1N         171501         CDMS         -no-         7.00E14         1.00E-8         0.00E0         10.00         1.00         30.00         0.00E0                                                                                                    | x_gai                       | Species                 | Tag         | DB       | Coll           | C-Dens       | Abun         | Beta          | Tex         | TKin   | Fwhm | Size  | V <sub>exp</sub> | Selecte  |
| HCSN, v=0         75503 CDMS         -no-         7.00E14         1.00E-8         0.00E0         100.00         1.00         30.00         0.00E0           HCZN, v=0         99501 CDMS         -no-         7.00E14         1.00E-8         0.00E0         100.00         1.00         30.00         0.00E0           HCSN, v=0         99501 CDMS         -no-         7.00E14         1.00E-8         0.00E0         100.00         1.00         30.00         0.00E0           HCSN, v=0         123501 CDMS         -no-         7.00E14         1.00E-8         0.00E0         100.00         1.00         30.00         0.00E0           HC1N         147501 CDMS         -no-         7.00E14         1.00E-8         0.00E0         100.00         1.00         30.00         0.00E0           HC1N         147501 CDMS         -no-         7.00E14         1.00E-8         0.00E0         100.00         1.00         30.00         0.00E0           HC1N         171501 CDMS         -no-         7.00E14         1.00E-8         0.00E0         100.00         1.00         30.00         0.00E0                                                                                                    |                             | HC3N, v=0               | 51501       | CDMS     | hc3n.dat&      | 7.00E14      | 1.00E-8      | 0.00E0        | 100.00      | 10.00  | 1.00 | 30.00 | 0.00E            | 0        |
| HC7N, y=0         99501 CDMS         -no-         7.00E14         1.00E-8         0.00E0         100.00         1.00         30.00         0.00E0           HC9N         123501 CDMS         -no-         7.00E14         1.00E-8         0.00E0         100.00         1.00         30.00         0.00E0           HC13N         173501 CDMS         -no-         7.00E14         1.00E-8         0.00E0         100.00         1.00         30.00         0.00E0           HC13N         171501 CDMS         -no-         7.00E14         1.00E-8         0.00E0         100.00         1.00         30.00         0.00E0                                                                                                    |                             | HC5N, v=0               | 75503       | CDMS     | -no-           | 7.00E14      | 1.00E-8      | 0.00E0        | 100.00      | 10.00  | 1.00 | 30.00 | 0.00E            | 0        |
| HC9N         123501 CDMS         -no-         7.00E14         1.00E-8         0.00E0         10.00         1.00         30.00         0.00E0           HC1N         147501 CDMS         -no-         7.00E14         1.00E-8         0.00E0         100.00         1.00         30.00         0.00E0           HC1N         147501 CDMS         -no-         7.00E14         1.00E-8         0.00E0         100.00         1.00         30.00         0.00E0           HC1N         171501 CDMS         -no-         7.00E14         1.00E-8         0.00E0         100.00         1.00         30.00         0.00E0                                                                                                    |                             | HC7N, v=0               | 99501       | CDMS     | -no-           | 7.00E14      | 1.00E-8      | 0.00E0        | 100.00      | 10.00  | 1.00 | 30.00 | 0.00E            | 0        |
| HC11N         147501CDMS         -no-         7.00E14         1.00E-8         0.00E0         10.00         1.00         30.00         0.00E0           HC13N         171501CDMS         -no-         7.00E14         1.00E-8         0.00E0         100.00         1.00         30.00         0.00E0           HC13N         171501CDMS         -no-         7.00E14         1.00E-8         0.00E0         100.00         1.00         30.00         0.00E0                                                                                                    |                             | HC9N                    | 123501      | CDMS     | -no-           | 7.00E14      | 1.00E-8      | 0.00E0        | 100.00      | 10.00  | 1.00 | 30.00 | 0.00E            | 0        |
| HC13N         171501CDMS         -no-         7.00E14         1.00E-8         0.00E0         100.00         1.00         30.00         0.00E0           Import         Export         Delete         Add         Clear the new template         Save as                                                                                                    |                             | HC11N                   | 147501      | CDMS     | -no-           | 7.00E14      | 1.00E-8      | 0.00E0        | 100.00      | 10.00  | 1.00 | 30.00 | 0.00E            | 0        |
| Innort Export Delete Add Clear the new template Save as                                                                                                    |                             | HC13N                   | 171501      | CDMS     | -no-           | 7.00E14      | 1.00E-8      | 0.00E0        | 100.00      | 10.00  | 1.00 | 30.00 | 0.00E            | .0       |
| Import Export Delete Add Clear the new template Save as                                                                                                    |                             |                         |             |          |                |              |              |               |             |        |      |       |                  |          |
| Import Export Delete                                                                                                    |                             |                         |             |          |                |              |              |               |             |        |      |       |                  |          |
| Import Export Delete Add Clear the new template Save as                                                                                                    |                             |                         |             |          |                |              |              |               |             |        |      |       |                  |          |
| Import Export Delete Add Clear the new template Save as                                                                                                    |                             |                         |             |          |                |              |              |               |             |        |      |       |                  |          |
| Import Export Delete Add Clear the new template Save as                                                                                                    |                             |                         |             |          |                |              |              |               |             |        |      |       |                  |          |
| Import Export Delete Add Clear the new template Save as                                                                                                    |                             |                         |             |          |                |              |              |               |             |        |      |       |                  |          |
| Import Export Delete Add Clear the new template Save as                                                                                                    |                             |                         |             |          |                |              |              |               |             |        |      |       |                  |          |
| Import Export Delete Add Clear the new template Save as                                                                                                    |                             |                         |             |          |                |              |              |               |             |        |      |       |                  |          |
| Import Export Delete Add Clear the new template Save as                                                                                                    |                             |                         |             |          |                |              |              |               |             |        |      |       |                  |          |
| Import Export Delete Add Clear the new template Save as                                                                                                    |                             |                         |             |          |                |              |              |               |             |        |      |       |                  |          |
| Import Export Delete Add Clear the new template Save as                                                                                                    |                             |                         |             |          |                |              |              |               |             |        |      |       |                  |          |
| Import Export Delete Add Clear the new template Save as                                                                                                    |                             |                         |             |          |                |              |              |               |             |        |      |       |                  |          |
| Import Export Delete Add Clear the new template Save as                                                                                                    |                             |                         |             |          |                |              |              |               |             |        |      |       |                  |          |
| Import Export Delete Add Clear the new template Save as                                                                                                    |                             |                         |             |          |                |              |              |               |             |        |      |       |                  |          |
| Import Export Delete Add Clear the new template Save as                                                                                                    |                             |                         |             |          |                |              |              |               |             |        |      |       |                  |          |
| Import Export Delete Add Clear the new template Save as                                                                                                    |                             |                         |             |          |                |              |              |               |             |        |      |       |                  |          |
| Import Export Delete Add Clear the new template Save as                                                                                                    |                             |                         |             |          |                |              |              |               |             |        |      |       |                  |          |
| Import Export Delete Add Clear the new template Save as                                                                                                    |                             |                         |             |          |                |              |              |               |             |        |      |       |                  |          |
| Import Export Delete Add Clear the new template Save as                                                                                                    |                             |                         |             |          |                |              |              |               |             |        |      |       |                  |          |
| Import Export Delete Add Clear the new template Save as                                                                                                    |                             |                         |             |          |                |              |              |               |             |        |      |       |                  |          |
|                                                                                                    | Import Export Delete        |                         |             |          |                | Add          | Clear th     | ne new temp   | olate Sa    | ave as |      |       |                  |          |

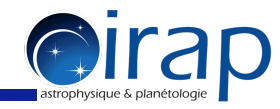

## Do the same for other parameters, e.g. Tex and Fwhm. When you are satisfied, click "Save as"

| $\Theta \Theta \Theta$      |                                     |              | Manage T  | emplates – da | atabase from | SQLITE (cas              | sis2014020    | 5.db)     |        |      |       |        |          |        |
|-----------------------------|-------------------------------------|--------------|-----------|---------------|--------------|--------------------------|---------------|-----------|--------|------|-------|--------|----------|--------|
| Templates of CASSIS         | Species of t                        | he selected  | templates |               |              |                          |               |           |        |      |       |        |          | -      |
| All Species                 | Species                             | Tag 🔺        | DB        | Coll          | C-Dens       | Abun                     | Beta          | Tex       | TKin   | Fwhm | Size  | Vexp   | Selected |        |
| Full CDMS                   | Erl                                 | 167101       | NIST      | -no-          | 7.00E14      | 1.00E-8                  | 0.00E0        | 100.00    | 10.00  | 1.00 | 3.00  | 0.00E0 |          |        |
| Full IPI                    | Er II                               | 167102       | NIST      | -no-          | 7.00E14      | 1.00E-8                  | 0.00E0        | 100.00    | 10.00  | 1.00 | 3.00  | 0.00E0 |          |        |
| Full NIST                   | Tm I                                | 169101       | NIST      | -no-          | 7.00E14      | 1.00E-8                  | 0.00E0        | 100.00    | 10.00  | 1.00 | 3.00  | 0.00E0 |          |        |
|                             | Tm II                               | 169102       | NIST      | -no-          | 7.00E14      | 1.00E-8                  | 0.00E0        | 100.00    | 10.00  | 1.00 | 3.00  | 0.00E0 |          |        |
|                             | HC13N                               | 171501       | CDMS      | -no-          | 7.00E14      | 1.00E-8                  | 0.00E0        | 100.00    | 10.00  | 1.00 | 3.00  | 0.00E0 | <b>V</b> |        |
| C rich ACR2                 | Yb I                                | 173101       | NIST      | -no-          | 7.00E14      | 1.00E-8                  | 0.00E0        | 100.00    | 10.00  | 1.00 | 3.00  | 0.00E0 |          |        |
| C_rici_AGB2                 | Yb II                               | 173102       | NIST      | -no-          | 7.00E14      | 1.00E-8                  | 0.00E0        | 100.00    | 10.00  | 1.00 | 3.00  | 0.00E0 |          |        |
| LUS Linhmans STR            | Lul                                 | 175101       | NIST      | -no-          | 7.00E14      | 1.00E-8                  | 0.00E0        | 100.00    | 10.00  | 1.00 | 3.00  | 0.00E0 |          |        |
| Highmass_SFK                | Lu II                               | 175102       | NIST      | -no-          | 7.00E14      | 1.00E-8                  | 0.00E0        | 100.00    | 10.00  | 1.00 | 3.00  | 0.00E0 |          |        |
| ISM                         | Hfl                                 | 178101       | NIST      | -no-          | 7.00E14      | 1.00E-8                  | 0.00E0        | 100.00    | 10.00  | 1.00 | 3.00  | 0.00E0 |          |        |
| Lowmass_not_corino          | Hf II                               | 178102       | NIST      | -no-          | 7.00E14      | 1.00E-8                  | 0.00E0        | 100.00    | 10.00  | 1.00 | 3.00  | 0.00E0 |          |        |
| Lowmass_ricn_mol_outriow    | Tal                                 | 181101       | NIST      | -no-          | 7.00E14      | 1.00E-8                  | 0.00E0        | 100.00    | 10.00  | 1.00 | 3.00  | 0.00E0 |          | Ţ      |
| Massive_star_forming_region | S MI                                | 18/101       | NIST      | _no_          | 7 00614      | 1.005-8                  | 0.00E0        | 100.00    | 10.00  | 1.00 | 3 00  | 0 0050 |          | -      |
| Orion_compact_ridge         |                                     |              |           |               | Add          | selected s               | pecies to the | new templ | ate    |      |       |        |          |        |
| Orion_extended_ridge        | á 💷 💷                               |              |           |               |              |                          |               |           |        |      |       |        |          |        |
| Orion_hot_core              | - Species of t                      | ho now tom   | nlate     |               |              | ************************ |               |           |        |      |       |        |          | annan. |
| Orion_plateau_hvf           | species of t                        | the new term | plate     |               |              |                          |               |           |        |      |       |        |          |        |
| Orion_plateau_lvf           | N(H <sub>2</sub> ) [cm <sup>-</sup> | ·]: 1        |           |               |              |                          |               |           |        |      |       |        |          |        |
| X_gal                       | Species                             | Tag          | DB        | Coll          | C-Dens       | Abun                     | Beta          | Tex       | TKin   | Fwhm | Size  | Vevn   | Selected |        |
|                             | HC3N, $v=0$                         | 51501        | CDMS      | hc3n.dat&     | 7.00E15      | 1.00E-8                  | 0.00E0        | 50.00     | 10.00  | 5.00 | 30.00 | 0.00E  |          |        |
|                             | HC5N, v=0                           | 75503        | CDMS      | -no-          | 2.30E15      | 1.00E-8                  | 0.00E0        | 50.00     | 10.00  | 5.00 | 30.00 | 0.00E  | ) /      |        |
|                             | HC7N, v=0                           | 99501        | CDMS      | -no-          | 7.00E14      | 1.00E-8                  | 0.00E0        | 50.00     | 10.00  | 5.00 | 30.00 | 0.00E  |          |        |
|                             | HC9N                                | 123501       | CDMS      | -no-          | 2.30E14      | 1.00E-8                  | 0.00E0        | 50.00     | 10.00  | 5.00 | 30.00 | 0.00E  | )        |        |
|                             | HC11N                               | 147501       | CDMS      | -no-          | 7.00E13      | 1.00E-8                  | 0.00E0        | 50.00     | 10.00  | 5.00 | 30.00 | 0.00E  | ) 🔽      |        |
|                             | HC13N                               | 171501       | CDMS      | -no-          | 2.30E13      | 1.00E-8                  | 0.00E0        | 50.00     | 10.00  | 5.00 | 30.00 | 0.00E  | ) 🖌      |        |
|                             | 1000                                |              |           |               |              |                          |               |           |        |      |       |        |          |        |
|                             |                                     |              |           |               |              |                          |               |           |        |      |       |        |          |        |
|                             |                                     |              |           |               |              |                          |               |           |        |      |       |        |          |        |
|                             |                                     |              |           |               |              |                          |               |           |        |      |       |        |          |        |
|                             |                                     |              |           |               |              |                          |               |           |        |      |       |        |          |        |
|                             |                                     |              |           |               |              |                          |               |           |        |      |       |        |          |        |
|                             |                                     |              |           |               |              |                          |               |           |        |      |       |        |          |        |
|                             |                                     |              |           |               |              |                          |               |           |        |      |       |        |          |        |
|                             |                                     |              |           |               |              |                          |               |           |        |      |       |        |          |        |
|                             |                                     |              |           |               |              |                          |               |           |        |      |       |        |          |        |
|                             |                                     |              |           |               |              |                          |               |           |        |      |       |        |          |        |
|                             |                                     |              |           |               |              |                          |               |           |        |      |       |        |          |        |
|                             |                                     |              |           |               |              |                          |               |           |        |      |       |        |          |        |
|                             |                                     |              |           |               |              |                          |               |           |        |      |       |        |          |        |
|                             |                                     |              |           |               |              |                          |               |           |        |      |       |        |          |        |
|                             |                                     |              |           |               |              |                          |               |           |        |      |       |        |          |        |
|                             |                                     |              |           |               |              |                          |               |           |        |      |       |        |          |        |
|                             |                                     |              |           |               |              |                          |               |           |        |      |       |        |          |        |
|                             |                                     |              |           |               |              |                          |               |           |        |      |       |        |          |        |
|                             |                                     |              |           |               |              |                          |               |           |        |      |       |        |          |        |
|                             |                                     |              |           |               |              |                          |               |           |        |      |       |        |          |        |
| Import Export Delete        |                                     |              |           |               | Add          | Clear t                  | ne new temp   | ate Sa    | ave as |      |       |        |          |        |

15

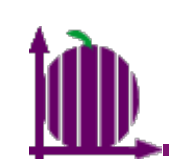

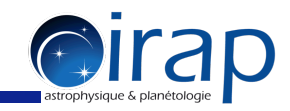

| 000                         |                                      |              | Manage T  | emplates – | database from   | SQLITE (cas  | sis2014020   | 05.db)                         |                    |             |         |                  |          |    |
|-----------------------------|--------------------------------------|--------------|-----------|------------|-----------------|--------------|--------------|--------------------------------|--------------------|-------------|---------|------------------|----------|----|
| Templates of CASSIS         | Species of                           | the selected | templates | 5          |                 |              |              |                                |                    |             |         |                  |          |    |
| All Species                 | Species                              | Tag 🔺        | DB        | Coll       | C-Dens          | Abun         | Beta         | Tex                            | TKin               | Fwhm        | Size    | V <sub>exp</sub> | Selected |    |
| Full CDMS                   | Erl                                  | 167101       | NIST      | -no-       | 7.00E14         | 1.00E-8      | 0.00E0       | 100.00                         | 10.00              | 1.00        | 3.00    | 0.00E0           |          | -  |
| Full JPL                    | Er II                                | 167102       | NIST      | -no-       | 7.00E14         | 1.00E-8      | 0.00E0       | 100.00                         | 10.00              | 1.00        | 3.00    | 0.00E0           |          |    |
| Full NIST                   | Tm I                                 | 169101       | . NIST    | -no-       | 7.00E14         | 1.00E-8      | 0.00E0       | 100.00                         | 10.00              | 1.00        | 3.00    | 0.00E0           |          |    |
| Full VASTEL                 | Tm II                                | 169102       | NIST      | -no-       | 7.00E14         | 1.00E-8      | 0.00E0       | 100.00                         | 10.00              | 1.00        | 3.00    | 0.00E0           |          |    |
| C rich AGB1                 | HC13N                                | 171501       | CDMS      | -no-       | 7.00E14         | 1.00E-8      | 0.00E0       | 100.00                         | 10.00              | 1.00        | 3.00    | 0.00E0           | <b>v</b> | 4. |
| C rich AGB2                 | Yb I                                 | 173101       | NIST      | -no-       | 7.00E14         | 1.00E-8      | 0.00E0       | 100.00                         | 10.00              | 1.00        | 3.00    | 0.00E0           |          | 11 |
| COS                         | Yb II                                | 173102       | NIST      | -no-       | 7.00E14         | 1.00E-8      | 0.00E0       | 100.00                         | 10.00              | 1.00        | 3.00    | 0.00E0           |          | 4. |
| Highmass SER                | Lul                                  | 175101       | NIST      | -no-       | 7.00E14         | 1.00E-8      | 0.00E0       | 100.00                         | 10.00              | 1.00        | 3.00    | 0.00E0           |          | 11 |
| ISM                         | Lull                                 | 175102       | NIST      | -no-       | 7.00E14         | 1.00E-8      | 0.00E0       | 100.00                         | 10.00              | 1.00        | 3.00    | 0.00E0           |          | 4. |
| Lowmass hot corino          | Hfl                                  | 178101       | NIST      | -no-       | 7.00E14         | 1.00E-8      | 0.00E0       | 100.00                         | 10.00              | 1.00        | 3.00    | 0.00E0           |          | 11 |
| Lowmass_not_corno           | Hf II                                | 178102       | NIST      | -no-       | 7.00E14         | 1.00E-8      | 0.00E0       | 100.00                         | 10.00              | 1.00        | 3.00    | 0.00E0           |          |    |
| Lowmass_ricn_mol_outriow    | Tal                                  | 181101       | NIST      | -no-       | 7.00E14         | 1.00E-8      | 0.00E0       | 100.00                         | 10.00              | 1.00        | 3.00    | 0.00E0           |          |    |
| Massive_star_forming_region | BW I                                 | 18/101       | NIST      | -no-       | 7 00514         | 1 005-8      | 0 0050       | 100.00                         | 10.00              | 1 00        | 3 00    | 0 0050           |          | -  |
| Orion_compact_ridge         |                                      |              |           |            | Ad              | d selected s | pecies to th | e new temp                     | late               |             |         |                  |          |    |
| Orion_extended_ridge        |                                      |              |           |            |                 |              | -            |                                |                    |             |         |                  |          |    |
| Orion_hot_core              |                                      |              |           |            |                 |              |              |                                |                    |             |         |                  |          |    |
| Orion_plateau_hvf           | species of                           | the new ten  | ipiate    |            |                 |              |              |                                |                    |             |         |                  |          |    |
| Orion_plateau_lvf           | N(H <sub>2</sub> ) [cm <sup>-1</sup> | ²]: 1        |           |            |                 |              |              |                                |                    |             |         |                  |          |    |
| X_gal                       |                                      |              |           | C-114      | C. D.           |              | D - t -      | <b>T</b>                       | THE                | E de la com | <u></u> | V                | Calasta  |    |
|                             | Species                              | Tag          | DB        | -          | Save Temp       | late         | Pata         | lex                            | I Kin              | Fwhm        | Size    | Vexp             | Selecte  | d  |
|                             | HC3N, $v=0$                          | 5150         | L CDMS    |            | Save remp       | iace         |              | inter                          | une <sup>o</sup> n | ame         |         | 0.001            | 0        |    |
|                             | HC5N, v=0                            | 7550         | CDMS      | Sav        | ve template as: |              | DEO          | 50.00                          | 10.00              | 5.00        | 30.00   | 0.001            | :0 🔽     |    |
|                             | HC7N, v=0                            | 9950         | L CDMS    |            | anonoharnas     |              | <b>TEO</b>   | om <sup>5</sup> b <sup>0</sup> |                    | bd di       |         | V.00             |          |    |
|                             | HC9N                                 | 12350        | L CDMS    | <u>Cy</u>  | anopolyynes     |              |              |                                |                    |             |         |                  |          |    |
|                             | HC11N                                | 14750.       | L CDMS    |            | ОК С            | ancel        | DEO          | 50.00                          | 10.00              | 5.00        | 30.00   | 0.001            | 0        |    |
|                             | HC13N                                | 17150        |           |            |                 | ancer        | <u> </u>     | oress <sup>o</sup>             | there              | eturn       | Key.oc  | 0.00             | 20       |    |
|                             |                                      |              |           |            |                 |              |              |                                |                    |             |         |                  |          |    |
|                             |                                      |              |           |            |                 |              |              |                                |                    |             |         |                  |          |    |
|                             |                                      |              |           |            |                 |              |              |                                |                    |             |         |                  |          |    |
|                             |                                      |              |           |            |                 |              |              |                                |                    |             |         |                  |          |    |
|                             | 0.000                                |              |           |            |                 |              |              |                                |                    |             |         |                  |          |    |
|                             |                                      |              |           |            |                 |              |              |                                |                    |             |         |                  |          |    |
|                             |                                      |              |           |            |                 |              |              |                                |                    |             |         |                  |          |    |
|                             |                                      |              |           |            |                 |              |              |                                |                    |             |         |                  |          |    |
|                             |                                      |              |           |            |                 |              |              |                                |                    |             |         |                  |          |    |
|                             |                                      |              |           |            |                 |              |              |                                |                    |             |         |                  |          |    |
|                             |                                      |              |           |            |                 |              |              |                                |                    |             |         |                  |          |    |
|                             |                                      |              |           |            |                 |              |              |                                |                    |             |         |                  |          |    |
|                             |                                      |              |           |            |                 |              |              |                                |                    |             |         |                  |          |    |
|                             |                                      |              |           |            |                 |              |              |                                |                    |             |         |                  |          |    |
|                             |                                      |              |           |            |                 |              |              |                                |                    |             |         |                  |          |    |
|                             |                                      |              |           |            |                 |              |              |                                |                    |             |         |                  |          |    |
|                             |                                      |              |           |            |                 |              |              |                                |                    |             |         |                  |          |    |
|                             |                                      |              |           |            |                 |              |              |                                |                    |             |         |                  |          |    |
|                             |                                      |              |           |            |                 |              |              |                                |                    |             |         |                  |          |    |
|                             |                                      |              |           |            |                 |              |              |                                |                    |             |         |                  |          |    |
|                             |                                      |              |           |            |                 |              |              |                                |                    |             |         |                  |          | _  |
| Import Export Delete        |                                      |              |           |            | Add             | Clear t      | he new tem   | plate S                        | ave as             |             |         |                  |          |    |
|                             |                                      |              |           |            |                 |              |              |                                |                    |             |         |                  |          |    |

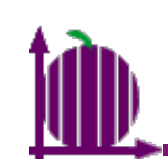

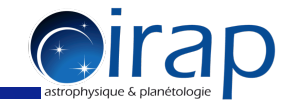

|                             | Species of t                         | he selected | templates |       |               |            |               |            |       |      |       |        |          |
|-----------------------------|--------------------------------------|-------------|-----------|-------|---------------|------------|---------------|------------|-------|------|-------|--------|----------|
| All Species                 | Species                              | Tag 🔺       | DB        | Coll  | C-Dens        | Abun       | Beta          | Tex        | TKin  | Fwhm | Size  | Vexp   | Selected |
| Full CDMS                   | Erl                                  | 167101      | NIST      | -no-  | 7.00E14       | 1.00E-8    | 0.00E0        | 100.00     | 10.00 | 1.00 | 3.00  | 0.00E0 |          |
| Full JPL                    | Erll                                 | 167102      | NIST      | -no-  | 7.00E14       | 1.00E-8    | 0.00E0        | 100.00     | 10.00 | 1.00 | 3.00  | 0.00E0 |          |
| Full NIST                   | Tm I                                 | 169101      | NIST      | -no-  | 7.00E14       | 1.00E-8    | 0.00E0        | 100.00     | 10.00 | 1.00 | 3.00  | 0.00E0 |          |
| Full VASTEL                 | Tm II                                | 169102      | NIST      | -no-  | 7.00E14       | 1.00E-8    | 0.00E0        | 100.00     | 10.00 | 1.00 | 3.00  | 0.00E0 |          |
| C rich AGB1                 | HC13N                                | 171501      | CDMS      | -no-  | 7.00E14       | 1.00E-8    | 0.00E0        | 100.00     | 10.00 | 1.00 | 3.00  | 0.00E0 |          |
| C rich AGB2                 | Ybl                                  | 173101      | NIST      | -no-  | 7.00E14       | 1.00E-8    | 0.00E0        | 100.00     | 10.00 | 1.00 | 3.00  | 0.00E0 |          |
| COs                         | YDII                                 | 1/3102      | NIST      | -no-  | 7.00E14       | 1.00E-8    | 0.00E0        | 100.00     | 10.00 | 1.00 | 3.00  | 0.00E0 |          |
| Highmass SFR                |                                      | 175101      | NIST      | -no-  | 7.00E14       | 1.00E-8    | 0.00E0        | 100.00     | 10.00 | 1.00 | 3.00  | 0.00E0 |          |
| ISM                         |                                      | 175102      | NIST      | -no-  | 7.00E14       | 1.00E-8    | 0.00E0        | 100.00     | 10.00 | 1.00 | 3.00  | 0.00E0 |          |
| Lowmass hot corino          |                                      | 178101      | NIST      | -no-  | 7.00E14       | 1.00E-8    | 0.00E0        | 100.00     | 10.00 | 1.00 | 3.00  | 0.00E0 |          |
| lowmass rich mol outflow    |                                      | 1/0102      | NICT      | -no-  | 7.00E14       | 1.00E-8    | 0.00E0        | 100.00     | 10.00 | 1.00 | 3.00  | 0.00E0 |          |
| Massive star forming region | I d I<br>W I                         | 184101      | NIST      | -110- | 7.00E14       | 1.00E-8    | 0.00E0        | 100.00     | 10.00 | 1.00 | 3.00  | 0.00E0 |          |
| Orion compact ridge         |                                      |             |           |       |               |            |               |            |       |      |       |        |          |
| Orion extended ridge        |                                      |             |           |       | Add           | selected s | pecies to the | e new temp | ate   |      |       |        |          |
| Orion hot core              |                                      |             |           |       |               | ~~~~~      |               |            |       |      |       |        |          |
| Orion plateau hyf           | Species of t                         | he new tem  | plate     |       |               |            |               |            |       |      |       |        |          |
| Orion plateau lyf           | N(H <sub>2</sub> ) [cm <sup>-2</sup> | 1:1         |           |       |               |            |               |            |       |      |       |        |          |
| X gal                       |                                      | 3 · 1       |           |       |               |            |               |            |       |      |       |        |          |
|                             | Species                              | Tag         | DB        | Coll  | C_Done        | Ahun       | Reta          | Tex        | TKin  | Fwhm | Size  | Vexp   | Selecte  |
|                             | HC3N, v=0                            | 51501       | CDMS      | 00    | Template Info | rmation    | .00E0         | 50.00      | 10.00 | 5.00 | 30.00 | 0.00E  | 0        |
|                             | HC5N, v=0                            | 75503       | CDMS      | -     |               |            | .00E0         | 50.00      | 10.00 | 5.00 | 30.00 | 0.00E  | 0        |
|                             | HC7N, v=0                            | 99501       | CDMS      | _ 🕕 N | ew template a | dded       | .00E0         | 50.00      | 10.00 | 5.00 | 30.00 | 0.00E  | 0        |
|                             | HC9N                                 | 123501      | CDMS      | _     |               |            | .00E0         | 50.00      | 10.00 | 5.00 | 30.00 | 0.00E  |          |
|                             | HCIIN                                | 147501      | CDMS      | -     | OK            |            | .00E0         | 50.00      | 10.00 | 5.00 | 30.00 | 0.00E  |          |
|                             | HCI3N                                | 1/1501      | CDMS      | -     |               |            | .00E0         | 50.00      | 10.00 | 5.00 | 30.00 | 0.00E  |          |
|                             |                                      |             |           |       |               |            |               |            |       |      |       |        |          |
|                             |                                      |             |           |       |               |            |               |            |       |      |       |        |          |
|                             |                                      |             |           |       |               |            |               |            |       |      |       |        |          |
|                             |                                      |             |           |       |               |            |               |            |       |      |       |        |          |
|                             |                                      |             |           |       |               |            |               |            |       |      |       |        |          |
|                             | 1000                                 |             |           |       |               |            |               |            |       |      |       |        |          |
|                             |                                      |             |           |       |               |            |               |            |       |      |       |        |          |
|                             | 1000                                 |             |           |       |               |            |               |            |       |      |       |        |          |
|                             |                                      |             |           |       |               |            |               |            |       |      |       |        |          |
|                             |                                      |             |           |       |               |            |               |            |       |      |       |        |          |
|                             |                                      |             |           |       |               |            |               |            |       |      |       |        |          |
|                             |                                      |             |           |       |               |            |               |            |       |      |       |        |          |
|                             |                                      |             |           |       |               |            |               |            |       |      |       |        |          |
|                             |                                      |             |           |       |               |            |               |            |       |      |       |        |          |
|                             |                                      |             |           |       |               |            |               |            |       |      |       |        |          |
|                             |                                      |             |           |       |               |            |               |            |       |      |       |        |          |
|                             |                                      |             |           |       |               |            |               |            |       |      |       |        |          |
|                             |                                      |             |           |       |               |            |               |            |       |      |       |        |          |
|                             |                                      |             |           |       |               |            |               |            |       |      |       |        |          |
|                             |                                      |             |           |       |               |            |               |            |       |      |       |        |          |

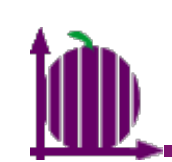

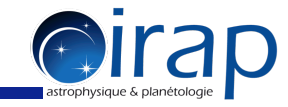

| (  | 00                          |                                     |              | Manage Te   | emplates – da | tabase from S | SQLITE (case | sis20140205   | .db)       |       |      |       |        |         |
|----|-----------------------------|-------------------------------------|--------------|-------------|---------------|---------------|--------------|---------------|------------|-------|------|-------|--------|---------|
| L. | Templates of CASSIS         | Species of                          | he selected  | d templates |               |               |              |               |            |       |      |       |        |         |
|    | All Species                 | Species                             | Tag 🔺        | DB          | Coll          | C-Dens        | Abun         | Beta          | Tex        | TKin  | Fwhm | Size  | Vexp   | Selecte |
|    | Full CDMS                   | HC3N, v=0                           | 5150         | 1 CDMS      | hc3n.dat&     | 7.00E15       | 1.00E-8      | 0.00E0        | 50.00      | 10.00 | 5.00 | 30.00 | 0.00E0 | <b></b> |
|    | Full JPL                    | HC5N, v=0                           | 7550         | 3 CDMS      | -no-          | 2.30E15       | 1.00E-8      | 0.00E0        | 50.00      | 10.00 | 5.00 | 30.00 | 0.00E0 | ~       |
|    | Full NIST                   | HC/N, V=0                           | 12250        |             | -no-          | 7.00E14       | 1.00E-8      | 0.00E0        | 50.00      | 10.00 | 5.00 | 30.00 | 0.00E0 |         |
|    | Full VASTEL                 | HC11N                               | 14750        |             | -no-          | 7.00E13       | 1.00E-8      | 0.00E0        | 50.00      | 10.00 | 5.00 | 30.00 | 0.00E0 |         |
|    | C_rich_AGB1                 | HC13N                               | 17150        | 1 CDMS      | -no-          | 2.30E13       | 1.00E-8      | 0.00E0        | 50.00      | 10.00 | 5.00 | 30.00 | 0.00E0 | -       |
|    | C_rich_AGB2                 |                                     |              |             |               |               |              |               |            |       |      |       |        |         |
|    | LUS<br>Highmass SEP         |                                     |              |             |               |               |              |               |            |       |      |       |        |         |
|    | ngnmass_srk<br>ISM          |                                     |              |             |               |               |              |               |            |       |      |       |        |         |
|    | Lowmass hot corino          | -                                   |              |             |               |               |              |               |            |       |      |       |        |         |
|    | Lowmass_not_conno           |                                     |              |             |               |               |              |               |            |       |      |       |        |         |
|    | Massive star forming region |                                     |              |             |               |               |              |               |            |       |      |       |        |         |
|    | Orion compact ridge         |                                     |              |             |               | Add           | colocted or  | acies to the  | now tompla | to    |      |       |        |         |
|    | Orion_extended_ridge        |                                     |              |             |               | Auu           | selected sp  | Jecies to the | new tempia | te    |      |       |        |         |
|    | Orion_hot_core              | <b></b>                             |              |             |               |               |              |               |            |       |      |       |        |         |
|    | Orion_plateau_hvf           | Species of                          | the new ten  | nplate      |               |               |              |               |            |       |      |       |        |         |
|    | Orion_plateau_lvf           | N(H <sub>2</sub> ) [cm <sup>-</sup> | ʻ]: <u>1</u> |             |               |               |              |               |            |       |      |       |        |         |
|    | X gal                       | Species                             | Tag          | DB          | Coll          | C-Dens        | Abun         | Beta          | Tex        | TKin  | Fwhm | Size  | Vavo   | Selec   |
| #  | Cyanopolyynes               | HC3N, $v=0$                         | 5150         | 1 CDMS      | hc3n.dat&     | 7.00E15       | 1.00E-8      | 0.00E0        | 50.00      | 10.00 | 5.00 | 30.00 | 0.00E0 | V       |
|    |                             | HC5N, v=0                           | 7550         | 3 CDMS      | -no-          | 2.30E15       | 1.00E-8      | 0.00E0        | 50.00      | 10.00 | 5.00 | 30.00 | 0.00E0 | ~       |
| 1  | template has                | HC7N, v=0                           | 9950         | 1 CDMS      | -no-          | 7.00E14       | 1.00E-8      | 0.00E0        | 50.00      | 10.00 | 5.00 | 30.00 | 0.00E0 | ~       |
| 11 |                             | HC9N                                | 12350        | 1 CDMS      | -no-          | 2.30E14       | 1.00E-8      | 0.00E0        | 50.00      | 10.00 | 5.00 | 30.00 | 0.00E0 | ~       |
|    | created                     | HC11N                               | 14750        | 1 CDMS      | -no-          | 7.00E13       | 1.00E-8      | 0.00E0        | 50.00      | 10.00 | 5.00 | 30.00 | 0.00E0 |         |
| 11 | ci cated.                   | HCI3N                               | 1/150        | TCDMS       | -no-          | 2.30E13       | 1.00E-8      | 0.00E0        | 50.00      | 10.00 | 5.00 | 30.00 | 0.00E0 | V       |
|    |                             | 0000                                |              |             |               |               |              |               |            |       |      |       |        |         |
|    |                             | 0000                                |              |             |               |               |              |               |            |       |      |       |        |         |
|    |                             |                                     |              |             |               |               |              |               |            |       |      |       |        |         |
|    |                             |                                     |              |             |               |               |              |               |            |       |      |       |        |         |
|    |                             |                                     |              |             |               |               |              |               |            |       |      |       |        |         |
|    |                             | 1000                                |              |             |               |               |              |               |            |       |      |       |        |         |
|    |                             |                                     |              |             |               |               |              |               |            |       |      |       |        |         |
|    |                             | 1000                                |              |             |               |               |              |               |            |       |      |       |        |         |
|    |                             |                                     |              |             |               |               |              |               |            |       |      |       |        |         |
|    |                             | 0000                                |              |             |               |               |              |               |            |       |      |       |        |         |
|    |                             |                                     |              |             |               |               |              |               |            |       |      |       |        |         |
|    |                             |                                     |              |             |               |               |              |               |            |       |      |       |        |         |
|    |                             | 0000                                |              |             |               |               |              |               |            |       |      |       |        |         |
|    |                             |                                     |              |             |               |               |              |               |            |       |      |       |        |         |
|    |                             | 1000                                |              |             |               |               |              |               |            |       |      |       |        |         |
|    |                             | 00000                               |              |             |               |               |              |               |            |       |      |       |        |         |
|    |                             |                                     |              |             |               |               |              |               |            |       |      |       |        |         |
|    |                             |                                     |              |             |               |               |              |               |            |       |      |       |        |         |
|    |                             |                                     |              |             |               |               |              |               |            |       |      |       |        |         |

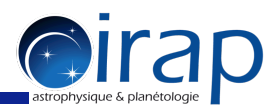

#### Note: If you want to create another template that does not contain any cyanopolyynes, you should click on "Clear the new template"

|                             |                                      |             | Manage Te | mplates – da | tabase from | SQLITE (cass | is20140205   | 5.db)      |       |      |       |        |          |
|-----------------------------|--------------------------------------|-------------|-----------|--------------|-------------|--------------|--------------|------------|-------|------|-------|--------|----------|
| Templates of CASSIS         | Species of t                         | he selected | templates |              |             |              |              |            |       |      |       |        |          |
| All Species                 | Species                              | Tag 🔺       | DB        | Coll         | C-Dens      | Abun         | Beta         | Tex        | TKin  | Fwhm | Size  | Vexp   | Selected |
| Full CDMS                   | HC3N, v=0                            | 51501       | CDMS      | hc3n.dat&    | 7.00E15     | 1.00E-8      | 0.00E0       | 50.00      | 10.00 | 5.00 | 30.00 | 0.00E0 | V        |
| Full IPI                    | HC5N, v=0                            | 75503       | CDMS      | -no-         | 2.30E15     | 1.00E-8      | 0.00E0       | 50.00      | 10.00 | 5.00 | 30.00 | 0.00E0 |          |
|                             | HC7N, v=0                            | 99501       | CDMS      | -no-         | 7.00E14     | 1.00E-8      | 0.00E0       | 50.00      | 10.00 | 5.00 | 30.00 | 0.00E0 | 2        |
|                             | HC9N                                 | 123501      | CDMS      | -no-         | 2.30E14     | 1.00E-8      | 0.00E0       | 50.00      | 10.00 | 5.00 | 30.00 | 0.00E0 | 2        |
| C rich ACR1                 | HC11N                                | 147501      | CDMS      | -no-         | 7.00E13     | 1.00E-8      | 0.00E0       | 50.00      | 10.00 | 5.00 | 30.00 | 0.00E0 | <b>v</b> |
| C rich ACB2                 | HC13N                                | 171501      | CDMS      | -no-         | 2.30E13     | 1.00E-8      | 0.00E0       | 50.00      | 10.00 | 5.00 | 30.00 | 0.00E0 | ~        |
| COs                         |                                      |             |           |              |             |              |              |            |       |      |       |        |          |
| Highmass SER                |                                      |             |           |              |             |              |              |            |       |      |       |        |          |
| ISM                         |                                      |             |           |              |             |              |              |            |       |      |       |        |          |
| Lowmass hot corino          |                                      |             |           |              |             |              |              |            |       |      |       |        |          |
| Lowmass_rich_mol_outflow    |                                      |             |           |              |             |              |              |            |       |      |       |        |          |
| Massive star forming region |                                      |             |           |              |             |              |              |            |       |      |       |        |          |
| Orion compact ridge         |                                      |             |           |              |             |              |              |            |       |      |       |        |          |
| Orion_extended_ridge        |                                      |             |           |              | Add         | selected sp  | ecies to the | new templa | te    |      |       |        |          |
| Orion hot core              | A                                    |             |           |              |             |              |              |            |       |      |       |        |          |
| Orion plateau hyf           | Species of t                         | he new tem  | plate     |              |             |              |              |            |       |      |       |        |          |
| Orion plateau lvf           | N(H <sub>2</sub> ) [cm <sup>-2</sup> | 1:1         |           |              |             |              |              |            |       |      |       |        |          |
| X gal                       | 1112/1011                            | ,. 1        |           |              |             |              |              |            |       |      |       |        |          |
| Cvanopolyvnes               | Species                              | Tag         | DB        | Coll         | C-Dens      | Abun         | Beta         | Tex        | TKin  | Fwhm | Size  | Vexp   | Selected |
| cyanopolymes                | HC3N, v=0                            | 51501       | CDMS      | hc3n.dat&    | 7.00E15     | 1.00E-8      | 0.00E0       | 50.00      | 10.00 | 5.00 | 30.00 | 0.00E0 | 2        |
|                             | HC5N, v=0                            | 75503       | CDMS      | -no-         | 2.30E15     | 1.00E-8      | 0.00E0       | 50.00      | 10.00 | 5.00 | 30.00 | 0.00E0 | <b>v</b> |
|                             | HC7N, v=0                            | 99501       | CDMS      | -no-         | 7.00E14     | 1.00E-8      | 0.00E0       | 50.00      | 10.00 | 5.00 | 30.00 | 0.00E0 | <b>v</b> |
|                             | HC9N                                 | 123501      | CDMS      | -no-         | 2.30E14     | 1.00E-8      | 0.00E0       | 50.00      | 10.00 | 5.00 | 30.00 | 0.00E0 |          |
|                             | HCIIN                                | 147501      | CDMS      | -no-         | 7.00E13     | 1.00E-8      | 0.00E0       | 50.00      | 10.00 | 5.00 | 30.00 | 0.00E0 |          |
|                             | HCISN                                | 171501      | CDMS      | -no-         | 2.30E13     | 1.00E-8      | 0.00E0       | 50.00      | 10.00 | 5.00 | 30.00 | 0.00E0 |          |
|                             |                                      |             |           |              |             |              |              |            |       |      |       |        |          |
| Import Export Delete        |                                      |             |           |              | Add         | Clear the    | e new templ  | ate Sav    | re as |      |       |        |          |

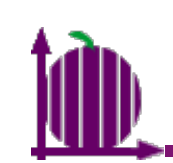

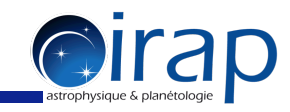

| 000                                                     |                                     |             | Manage Te | mplates – da | tabase from | SQLITE (cas   | sis2014020    | 5.db)        |       |      |       |                  |          |
|---------------------------------------------------------|-------------------------------------|-------------|-----------|--------------|-------------|---------------|---------------|--------------|-------|------|-------|------------------|----------|
| Templates of CASSIS                                     | Species of                          | he selected | templates |              |             |               |               |              |       |      |       |                  |          |
| All Species                                             | Species                             | Tag 📥       | DB        | Coll         | C-Dens      | Abun          | Beta          | Tex          | TKin  | Fwhm | Size  | V <sub>exp</sub> | Selected |
| Full CDMS                                               | HC3N, v=0                           | 51501       | CDMS      | hc3n.dat&    | 7.00E15     | 1.00E-8       | 0.00E0        | 50.00        | 10.00 | 5.00 | 30.00 | 0.00E0           | ✓        |
| Full JPL                                                | HC7N, v=0                           | 99501       | CDMS      | -no-         | 7.00F14     | 1.00E-8       | 0.00E0        | 50.00        | 10.00 | 5.00 | 30.00 | 0.00E0           | r r      |
|                                                         | HC9N                                | 123501      | CDMS      | -no-         | 2.30E14     | 1.00E-8       | 0.00E0        | 50.00        | 10.00 | 5.00 | 30.00 | 0.00E0           | <b>v</b> |
| C rich AGB1                                             | HC11N                               | 147501      | CDMS      | -no-         | 7.00E13     | 1.00E-8       | 0.00E0        | 50.00        | 10.00 | 5.00 | 30.00 | 0.00E0           | <b>V</b> |
| C rich AGB2                                             | HC13N                               | 171501      | CDMS      | -no-         | 2.30E13     | 1.00E-8       | 0.00E0        | 50.00        | 10.00 | 5.00 | 30.00 | 0.00E0           | <b>v</b> |
| COs                                                     |                                     |             |           |              |             |               |               |              |       |      |       |                  |          |
| Highmass_SFR                                            |                                     |             |           |              |             |               |               |              |       |      |       |                  |          |
| ISM                                                     |                                     |             |           |              |             |               |               |              |       |      |       |                  |          |
| Lowmass_hot_corino                                      |                                     |             |           |              |             |               |               |              |       |      |       |                  |          |
| Lowmass_ricn_mol_outriow<br>Massive star forming region |                                     |             |           |              |             |               |               |              |       |      |       |                  |          |
| Orion compact ridge                                     |                                     |             |           |              | Ad          | d coloctod cu | acies to the  | now tomalo   | ••    |      |       |                  |          |
| Orion_extended_ridge                                    |                                     |             |           |              | Add         | a selected sp | becies to the | e new tempia | te    |      |       |                  |          |
| Orion_hot_core                                          | <b>A</b> . <del></del>              |             |           |              |             |               |               |              |       |      |       |                  |          |
| Orion_plateau_hvf                                       | Species of                          | ine new tem | plate     |              |             |               |               |              |       |      |       |                  |          |
| Orion_plateau_lvf                                       | N(H <sub>2</sub> ) [cm <sup>-</sup> | 1:1         |           |              |             |               |               |              |       |      |       |                  |          |
| A_gai<br>Cvanonolyvnes                                  | Species                             | Tag         | DB        | Coll         | C-Dens      | Abun          | Beta          | Tex          | TKin  | Fwhm | Size  | Vexp             | Selected |
| cyanoporyynes                                           |                                     |             |           |              |             |               |               |              |       |      |       |                  |          |
|                                                         |                                     |             |           |              |             |               |               |              |       |      |       |                  |          |
|                                                         |                                     |             |           |              |             |               |               |              |       |      |       |                  |          |
|                                                         |                                     |             |           |              |             |               |               |              |       |      |       |                  |          |
|                                                         |                                     |             |           |              |             |               |               |              |       |      |       |                  |          |
|                                                         |                                     |             |           |              |             |               |               |              |       |      |       |                  |          |
|                                                         |                                     |             |           |              |             |               |               |              |       |      |       |                  |          |
|                                                         |                                     |             |           |              |             |               |               |              |       |      |       |                  |          |
|                                                         |                                     |             |           |              |             |               |               |              |       |      |       |                  |          |
|                                                         |                                     |             |           |              |             |               |               |              |       |      |       |                  |          |
|                                                         |                                     |             |           |              |             |               |               |              |       |      |       |                  |          |
|                                                         |                                     |             |           |              |             |               |               |              |       |      |       |                  |          |
|                                                         |                                     |             |           |              |             |               |               |              |       |      |       |                  |          |
|                                                         |                                     |             |           |              |             |               |               |              |       |      |       |                  |          |
|                                                         |                                     |             |           |              |             |               |               |              |       |      |       |                  |          |
|                                                         |                                     |             |           |              |             |               |               |              |       |      |       |                  |          |
|                                                         |                                     |             |           |              |             |               |               |              |       |      |       |                  |          |
|                                                         |                                     |             |           |              |             |               |               |              |       |      |       |                  |          |
|                                                         |                                     |             |           |              |             |               |               |              |       |      |       |                  |          |
|                                                         |                                     |             |           |              |             |               |               |              |       |      |       |                  |          |
|                                                         |                                     |             |           |              |             |               |               |              |       |      |       |                  |          |
|                                                         |                                     |             |           |              | Add         | Clear th      |               | lata for     | 10.05 |      |       |                  |          |
| Import Export Delete                                    |                                     |             |           |              | Add         | Clear th      | e new temp    | Tate Sav     | ve as |      |       |                  |          |